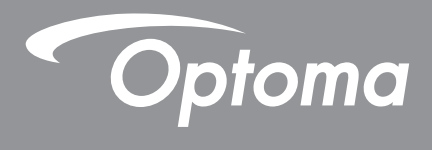

# **DLP<sup>®</sup> Projektor**

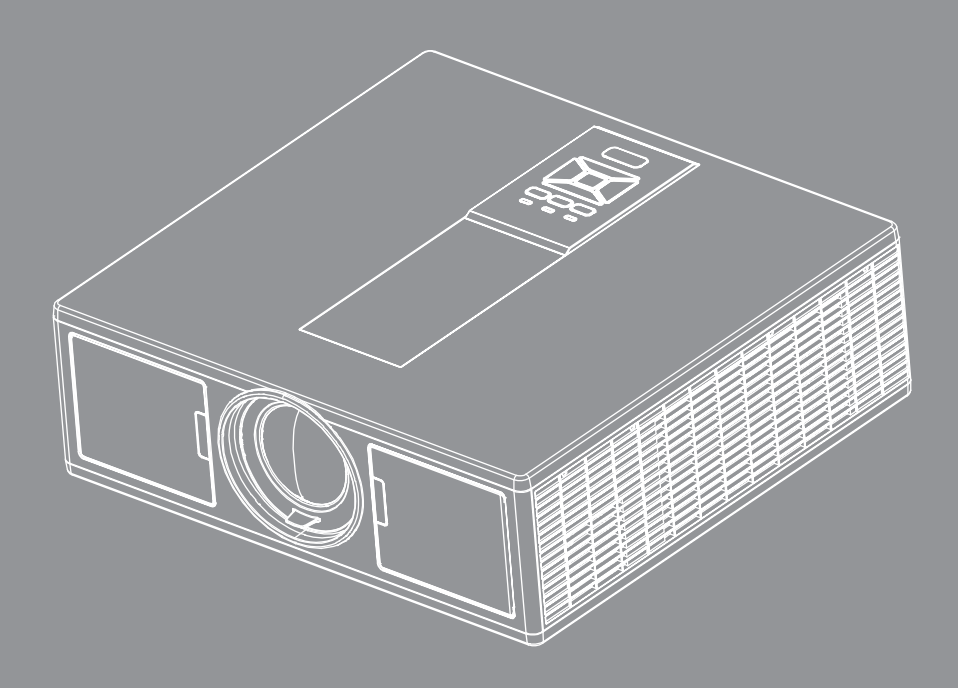

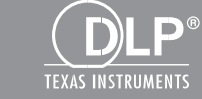

Uživatelská příručka

## OBSAH

| BEZPEČNOST                                              | 3  |
|---------------------------------------------------------|----|
| Předpisy a bezpečnostní oznámení                        | 5  |
| ύνορ                                                    | 8  |
| Obsah krabice                                           | 8  |
| Popis produktu                                          | 9  |
| Hlavní jednotka                                         | 9  |
| Ovládací panel                                          |    |
| Připoiení                                               |    |
| Dálkový ovladač                                         |    |
| NASTAVENÍ A INSTALACE                                   | 15 |
| Připojení zdroje k projektoru                           |    |
| Zapnutí/vypnutí projektoru                              |    |
| Varovné indikátory                                      |    |
| Nastavení pozice projektoru                             |    |
| Nastavení promítaného obrazu                            |    |
| OVLÁDÁNÍ UŽIVATELEM                                     | 23 |
| Používání ovládacího panelu                             |    |
| Nabídky na ploše                                        |    |
| Jak obsluhovat                                          |    |
| Struktura                                               |    |
| Obraz                                                   |    |
| Obrazovka                                               |    |
| Nastavení                                               |    |
| Hlasitost                                               |    |
| MOŽNOSTI                                                |    |
| 3D                                                      |    |
| Nastavení LAN                                           |    |
| DODATKY                                                 | 40 |
| Problémy s projektorem                                  |    |
| Ovládání projektoru prostřednictvím webového prohlížeče |    |
| Kontrolní nástroj Crestron RoomView                     |    |
| Instalace a čištění volitelného protiprachového filtru  |    |
| Kompatibilní režimy                                     |    |
| Stropní instalace                                       |    |
| Globální zastoupení OPTOMA                              |    |

## BEZPEČNOST

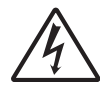

Kontrolka označená symbolem blesku s šipkou v rovnostranném trojúhelníku má za úkol varovat uživatele na přítomnost neizolovaného "nebezpečného napětí" v skřínce přístroje, které je dostatečně vysoké pro vyvolání úrazu elektrickým proudem u osob.

Vykřičník v rovnostranném trojúhelníku má za úkol upozornit uživatele, že v příručkách dodávaných s produktem jsou uvedeny pokyny důležité pro provoz a údržbu (servis).

VAROVÁNÍ: K OMEZENÍ RIZIKA OHNĚ NEBO ZASAŽENÍ ELEKTRICKÝM PROUDEM NEVYSTAVUJTE VÝROBEK VLIVU DEŠTĚ ČI VLHKOSTI. VE SKŘÍŇCE PŘÍSTROJE SE NACHÁZÍ ŽIVOTU NEBEZPEČNÉ VYSOKÉ NAPĚTÍ. SKŘÍŇKU NEOTVÍREJTE. SERVIS PROVÁDÍ POUZE ŠKOLENÍ ZAMĚSTNANCI.

#### Emisní limity třídy B

Tento digitální přístroj třídy B splňuje všechny požadavky kanadské vyhlášky o zařízeních způsobujících vysokofrekvenční rušení.

#### Důležité bezpečnostní instrukce

- 1.Neblokujte větrací otvory. Aby projektor správně fungoval a nepřehříval se, doporučujeme jej umístit na takové místo, na kterém nebude omezeno větrání. Neumísťujte projektor na zarovnaný konferenční stolek, sedačku, postel atd. Neumísťujte projektor do uzavřených prostor, například do knihovny nebo do skříňky s omezeným prouděním vzduchu.
- 2. Projektor nepoužívejte v blízkosti vody nebo vlhkosti. K omezení rizika ohně a/nebo zasažení elektrickým proudem nevystavujte výrobek vlivu deště či vlhkosti.
- 3.Neumísťujte projektor v blízkosti zdrojů tepla, například radiátorů, ohřívače, kamen nebo jiných spotřebičů, jako například zesilovačů, které vyzařují teplo.
- 4. Čistěte pouze suchým hadříkem.
- 5. Používejte pouze doplňky specifikované výrobcem.
- 6.Pokud došlo k fyzickému poškození nebo nesprávnému použití projektoru, nepoužívejte jej. Mezi příklady fyzického poškození/nesprávného použití patří (ale bez omezení):
  - Došlo k pádu projektoru.
  - Došlo k poškození napájecího kabelu nebo zástrčky.
  - Došlo k potřísnění projektoru tekutinou.
  - Projektor byl vystaven dešti nebo vlhkosti.
  - Do projektoru spadl cizí předmět nebo se něco uvolnilo uvnitř projektoru.

Nepokoušejte se opravit tento přístroj vlastními silami. Po otevření skříňky nebo odložení krytu budete vystavení nebezpečnému napětí a jiným rizikům.

- 7.Zabraňte vniknutí předmětů nebo tekutin do projektoru. Mohou se dostat do kontaktu s částmi o vysokém napětí a způsobit zkrat, který by mohl mít za následek požár nebo úraz elektrickým proudem.
- 8. Prohlédněte všechny bezpečnostní symboly na skřínce přístroje.
- 9. Tento přístroj smí opravovat pouze kvalifikovaný servisní pracovník.

### Opatření

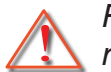

Řiďte se prosím všemi výstrahami, varováními a provádějte údržbu podle pokynů v tomto návodu.

- Varování Nedívejte se do objektivu projektoru, když zdroj světla svítí. Jasné světlo může zranit a poškodit zrak.
- Varování K omezení rizika ohně nebo zasažení elektrickým proudem nevystavujte výrobek vlivu deště či vlhkosti.
- Varování Neotvírejte nebo nerozebírejte výrobek kvůli možnému zasažení elektrickým proudem.
- Varování Neotvírejte nebo nerozebírejte výrobek kvůli možnému zasažení elektrickým proudem.

### Proveďte:

- Před čištěním přístroj vypněte a odpojte zástrčku napájecího kabelu z elektrické zásuvky.
- K očištění krytu použijte měkký suchý hadřík mírně navlhčený čistícím prostředkem.
- Nebudete-li zařízení delší dobu používat, odpojte zástrčku napájecího kabelu z elektrické zásuvky.

### Čeho se vyvarovat:

- Neblokujte větrací štěrbiny a otvory na přístroji.
- K čištění zařízení nepoužívejte abrazivní čisticí prostředky, vosky nebo rozpouštědla.
- Nepoužívejte zařízení v následujících podmínkách:
  - V extrémně teplém, studeném nebo vlhkém prostředí.
    - Nadmořská výška 6000 stop Extrémně horký: > 35°C
       Extrémně chladný: < 5°C</li>
    - nadmořská výška 6000
       Extrémně horký: > 30°C
       Extrémně chladný: < 5°C</li>
    - Extrémně vlhký: > 70% R.V. (Relativní vlhkost)
  - Na místech s vysokou koncentrací prachu a nečistot.
  - V blízkosti zařízení, která vytvářejí silné magnetické pole.
  - Místo na přímém slunečním světle.

### Bezpečnostní informace 3D

Dodržte veškerá varování a bezpečnostní upozornění ještě než vy nebo vaše dítě funkci 3D použijete.

#### Varování

Děti a teenageři mohou být náchylnější vůči zdravotním problémům spojeným se sledováním 3D a při sledování těchto snímků musí být sledovány.

#### Upozornění na přecitlivělost na světlo a další zdravotní rizika

- U některých diváků může dojít k epileptickému záchvatu nebo infarktu, a to následkem působení některých blikajících snímků nebo světel obsažených v určitých snímcích z projektoru nebo video hrácch. Pokud trpíte, nebo máte v rodině anamnézu epilepsie nebo infarktů, než tuto 3D funkci použijete, poraďte se se svým lékařem, prosím.
- I ti, kteří nemají osobní nebo rodinnou anamnézu epilepsie nebo infarktů, mohou mít nediagnostikovaný stav, který může v důsledku přecitlivělosti na světlo způsobit epileptické záchvaty.
- Těhotné ženy, starší osoby, ti, kteří trpí vážnými zdravotními problémy, ti, kteří trpní nedostatkem spánku nebo jsou pod vlivem alkoholu, by se měli použití funkce 3D vyvarovat.
- Pokud se objeví některý z následujících symptomů, okamžitě přestaňte sledovat 3D snímky a obraťte se na specialistu: (1) pozměněné vidění; (2) točení hlavy; (3) závrať; (4) mimovolné pohyby, například záškuby očí nebo svalů; (5) zmatenost; (6) nevolnost; (7) ztráta vědomí; (8) křeče; (9) křeče a/nebo (10) dezorientace. Děti a dospívající mohou být k výskytu těchto symptomů náchylnější než dospělí. Rodiče musí své děti sledovat a ptát se jich, zda se u nich některý z těchto symptomů neobjevil.

- Sledování 3D projekce může rovněž způsobovat nevolnost, percepční vedlejší účinky, dezorientaci, namáhání očí a sníženou posturální stabilitu. Doporučuje se, aby si uživatelé dávali časté přstávky a snížili potenciál těchto účinků. Pokud vaše oči prokazují známky únavy nebo suchosti nebo pokud máte některý z výše uvedených symptomů, okamžitě přestaňte zařízení používat a nepoužívejte ho minimálně 30 minut od chvíle, kdy symptomy odezní.
- Sledování 3D projekce jestliže dlouhou dobu sedíte příliš blízko obrazovce, může poškodit váš zrak. Ideální vzdálenost pro sledování je minimálně trojnásobek výšky obrazovky. Doporučuje se, aby oči diváka byly ve stejné úrovni s obrazovkou.
- Dlouhodobé sledování 3D projekce s 3D brýlemi může způsobit bolest hlavy nebo únavu. Pokud se objeví bolest hlavy, únava nebo závrať, přestaňte se na 3D projekci dívat a odpočiňte si.
- 3D brýle nepoužívejte k jiným účelům než ke sledování 3D projekce.
- Nošení 3D brýlí k jiným účelům (jako běžné brýle, sluneční brýle, ochranné brýle, atd.) může být fyzicky škodlivé a může vám oslabit zrak.
- Sledování 3D projekce může u některých diváků způsobit dezorientaci. Proto 3D PROJEKTOR nikdy neumisťujte v blízkosti schodišť, kabelů, balkónů nebo jiných objektů, za které by bylo možno zakopnout, vběhnout do nich, shodit je, rozbít je.

### Copyright

Tato publikace, včetně všech fotografiií, ilustrací a softwaru, je chráněna v souladu s mezinárodními zákony o autorském právu, všechna práva jsou vyhrazena. Ani tento návod, ani žádnou jeho část, nelze bez písemného souhlasu autora reprodukovat.

© Copyright 2015

### Zřeknutí se

Informace v tomto dokumentu se mohou kdykoli a bez předchozího oznámení změnit. Výrobce neposkytuje žádné záruky s ohledem na zde uvedený obsah a konkrétně se zříká jakýchkoli domnělých záruk obchodovatelnosti nebo vhodnosti ke konkrétnímu účelu. Výrobce si vyhrazuje právo tuto publikaci revidovat a čas od času provést změny obsahu, aniž by byl zavázán kohokoli o takové revizi nebo změně informovat.

### Uznání ochranné známky

Kensington je ochranná známka, registrovaná v USA, vlastněná ACCO Brand Corporation s vydanými registracemi a podanými patenty v jiných zemích, po celém světě.

HDMI, HDMI Logo a High-Definition Multimedia Interface jsou obchodní značky nebo registrované obchodní značky HDMI Licensing LLC ve Spojených státech a dalších zemích.

IBM je ochranná známka nebo registrovaná obchodní značka International Business Machines, Inc. Microsoft, PowerPoint a Windows jsou registrované obchodní značky Microsoft Corporation.

Adobe a Acrobat jsou ochranné známky nebo registrované obchodní značky Adobe Systems Incorporated.

Logo DLP, DLP Link a DLP jsou registrované ochranné známky Texas Instruments a BrilliantColorTM je ochranná známka Texas Instruments.

Všechny další názvy produktů použitých v tomto návodu jsou majetkem jejich příslušných vlastníků a ti jsou o tom informováni.

## Předpisy a bezpečnostní oznámení

Tento dodatek uvádí všeobecné oznámení pro váš projektor.

### Poznámka ke směrnicím FCC

Toto zařízení bylo testováno a zjistilo se, že se podřizuje limitu určenému pro Třídu B digitálních zařízení podle Kapitoly 15 podmínek Federální komise pro komunikaci. Tato omezení mají poskytnout rozumnou ochranu před škodlivým rušením pro instalace v obytných prostorách. Toto zařízení generuje, používá a může vyzařovat radiové frekvence a nebylo-li nainstalováno v souladu s pokyny, může způsobit škodlivé interference radiovým komunikacím. Ale neexistuje žádná záruka, že v konkrétní instalaci nedojde k rušení. Jestliže toto zařízení způsobí škodlivé zasahování do rádiového nebo televizního příjmu, což je možné zkontrolovat vypnutím nebo zapnutím zařízení, uživateli se doporučuje opravit zasahování jedním z následujících kroků:

- Otočte nebo přemístěte přijímací anténu.
- Zvětšete vzdálenost mezi zařízením a přijímačem.
- Zapojte zařízení do zásuvky na obvodě jiném než tom, na kterém je připojený přijímač.
- V případě potřeby se poraďte v místě zakoupení výrobku nebo se zkušeným televizním či rozhlasovým technikem.

### Poznámka: Stíněné kabely

Všechna připojení do jiných počítačových zařízení musí být provedena stíněnými kabely, aby byla dodržena shoda s předpisy FCC.

### Upozornění

Změny nebo modifikace, které nejsou vysloveně odsouhlaseny výrobcem, můžou zrušit oprávnění uživatele na používání tohoto počítače, udělovány Federální komisí pro komunikaci.

### Provozní podmínky

Toto zařízení je v souladu s částí 15 pravidel FCC. Provoz podléhá následujícím dvěma podmínkám:

- 1. Toto zařízení nesmí způsobovat škodlivé rušení, a
- 2. Toto zařízení musí akceptovat veškeré rušení, včetně rušení, které může způsobovat nežádoucí fungování.

### Poznámka: uživatelé v Kanadě

Toto zařízení třídy B splňuje kanadské předpisy ICES-003.

### Remarque à l'intention des utilisateurs canadiens

Cet appareil numerique de la classe B est conforme a la norme NMB-003 du Canada.

### Prohlášení o shodě pro státy EU

- EMC Směrnice 2014/30/EU
- Nízkonapěťová směrnice 2014/35/EU
- (ČERVENÁ) 2014/53/EU (pokud má produkt funkci RF)
- EMC Směrnice 2011/65/EU

### Pokyny pro likvidaci

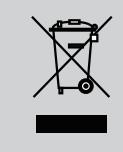

Toto elektronické zařízení nelikvidujte společně s komunálním odpadem. Na snížení možného znečištění životního prostředí a pro zabezpečení co nejvyšší míry jeho ochrany toto zařízení přiměřeným způsobem recyklujte.

### Bezpečnostní poznámka

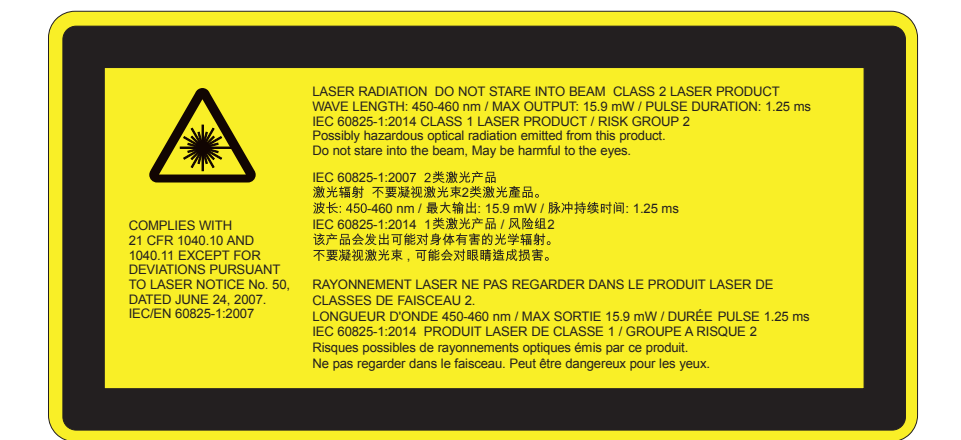

# <u>/</u>VAROVÁNÍ

- Tento produkt je klasifikovaný jako zařízení třídy 2 dle IEC 60825-1:2007 a rovněž splňuje 21 CFR 1040.10 a 1040.11, s výjimkou odchylek dle oznámení o laseru č. 50, ze dne 24. června 2007. IEC 60825-1:2014:TŘÍDA 1 LASEROVÝ PRODUKT – RIZIKOVÁ SKUPINA 2
- Všechny informace o výkonu laseru jsou uvedené na štítku.
- Tento projektor má vestavěný laserový modul třídy 4. Demontáž nebo úprava je velmi nebezpečná a nesmí být nikdy prováděna.
- Jakákoli obsluha nebo nastavení, které není konkrétně uvedené v návodu k použití, představuje nebezpečí nebezpečného vystavení laseru.
- Projektor neotevírejte ani nedemontujte, neboť to může způsobit škody v důsledku vystavení laserovému záření.
- Je-li projektor zapnutý, nedívejte se do paprsku. Jasné světlo může trvale poškodit zrak.
- Při zapnutí projektoru se ujistěte, že se nikdo v rozsahu projekce nedívá do objektivu.
- Bez dodržení postupu ovládání, nastavení nebo provozu může dojít ke škodě v důsledku vystavení laserovému záření.
- Dostatečné pokyny k montáži, provozu a údržbě, včetně varování ohledně bezpečnostních opatření, abyste se vyhnuli možnému vystavení působení laseru nad povolené limity uvedené v třídě 2.
- Tento projektor je laserové zařízení Třídy 2 a splňuje IEC 60825-1:2007 a CFR 1040.10 and 1040.11.
- Laserový produkt třídy 2. Nedívejte se do paprsku.
- Tento projektor má vestavěný laserový modul třídy 4. Demontáž nebo úprava je velmi nebezpečná a nesmí být nikdy prováděna.
- Jakákoli obsluha nebo nastavení, které není konkrétně uvedené v návodu k použití, představuje nebezpečí nebezpečného vystavení laseru.
- Projektor neotevírejte ani nedemontujte, neboť to může způsobit škody v důsledku vystavení laserovému záření.
- Je-li projektor zapnutý, nedívejte se do paprsku. Jasné světlo může trvale poškodit zrak.
- Bez dodržení postupu ovládání, nastavení nebo provozu může dojít ke škodě v důsledku vystavení laserovému záření.
- Dostatečné pokyny k montáži, provozu a údržbě, včetně varování ohledně bezpečnostních opatření, abyste se vyhnuli možnému vystavení působení laseru nad povolené limity uvedené v třídě 2.

### **Obsah krabice**

Rozbalte a zkontrolujte obsah krabice a zkontrolujte, zda krabice obsahuje veškeré níže uvedené položky. Pokud některá část chybí, kontaktujte nejbližší středisko služeb pro zákazníky.

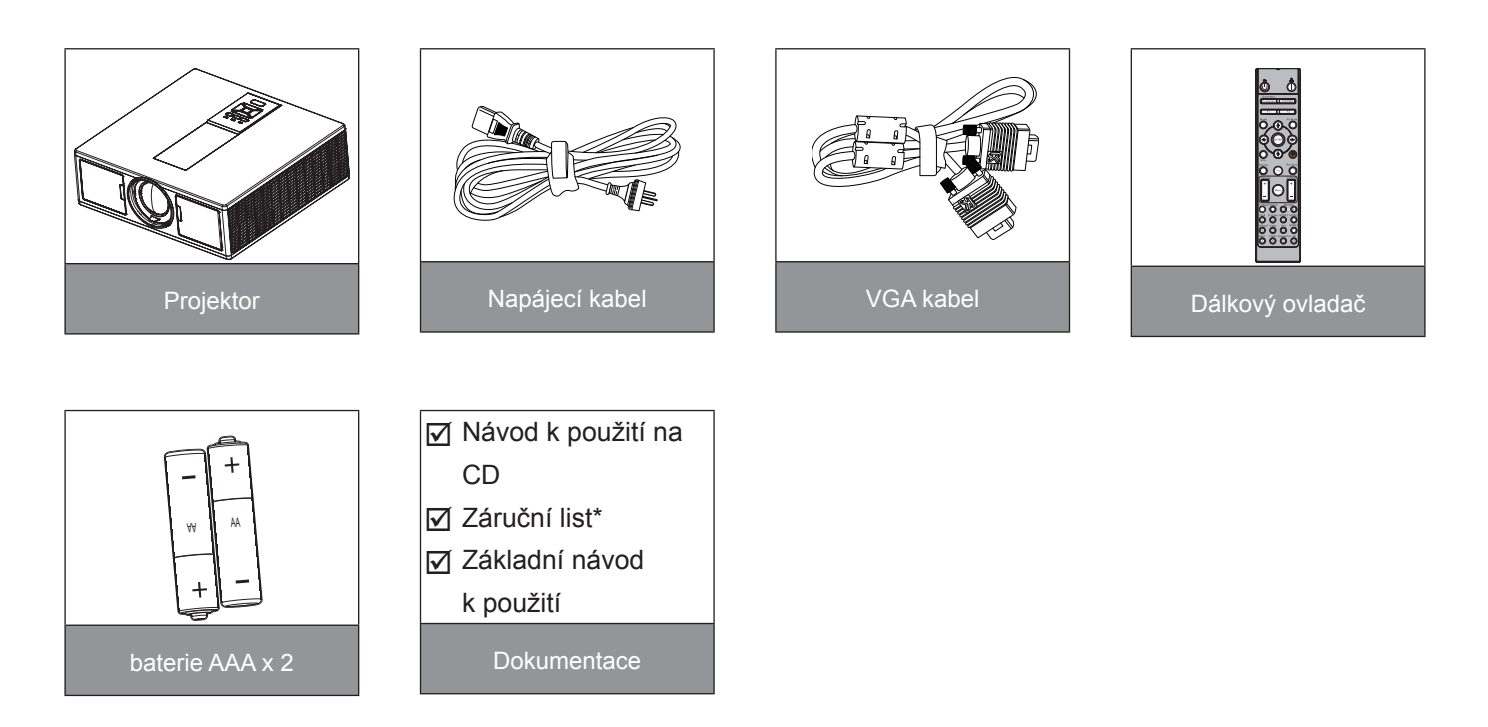

Poznámka: \* Informace o evropské záruce naleznete na www.optomaeurope.com. Vzhledem k odlišnostem v použití v jednotlivých zemích může být pro některé oblasti k dispozici odlišné příslušenství.

### Popis produktu

### Hlavní jednotka

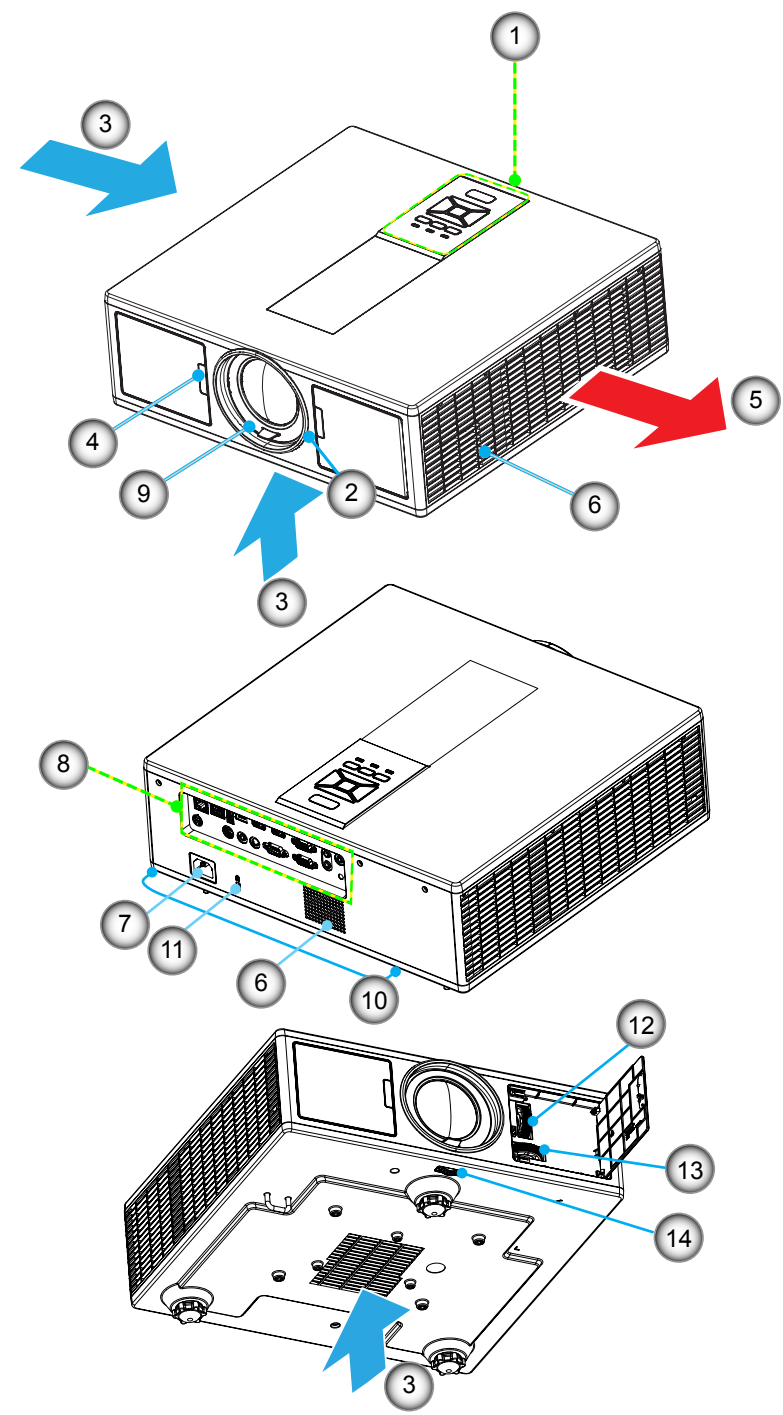

Poznámka: Neblokujte větrací otvory projektoru, vstup ani výstup.

| Ne | Položka             |
|----|---------------------|
| 1. | Klávesnice          |
| 2. | Zaostřovací kroužek |
| 3. | Ventilace (vstup)   |
| 4. | IR Receiver         |

- 5. Ventilace (výstup)
- 6. Reproduktory
- 7. Napájecí Zásuvka

- NePoložka8.Vstupní/výstupní připojení9.Objektiv10.Nožička k nastavení sklonu11.Zámek Kensington12.Posun objektivu (vertikální)
- 13. Posun objektivu (horizontální)
- 14. Zámek objektivu

### Ovládací panel

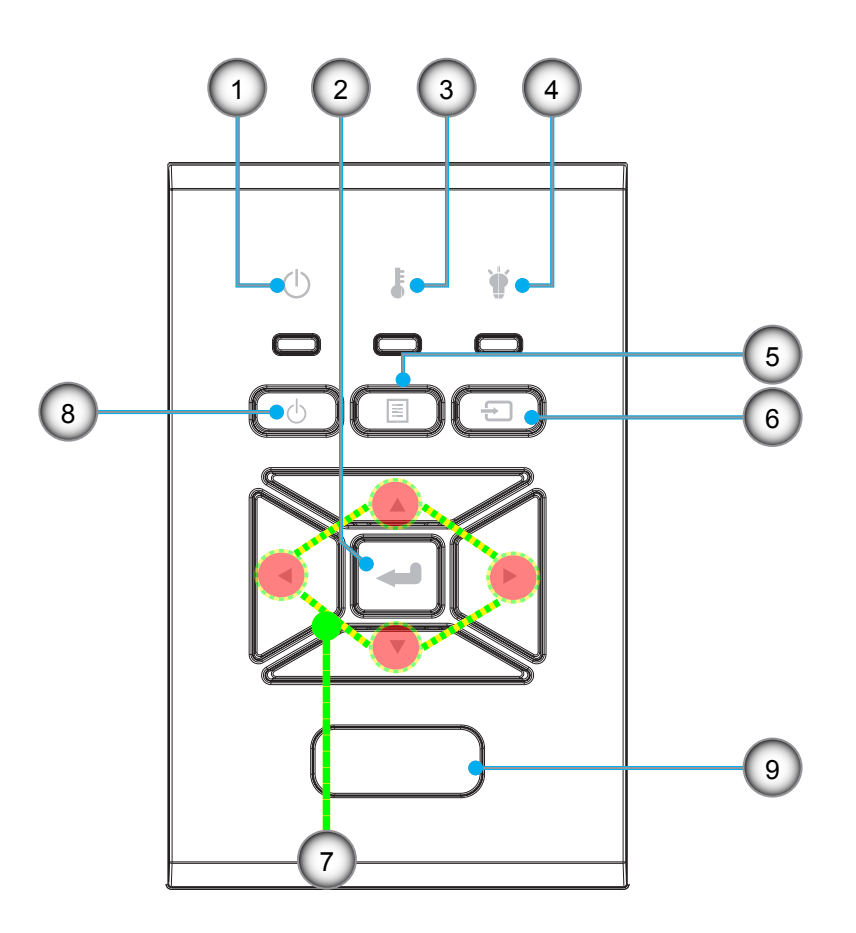

- Ne Položka
- 1. Zap/Pohotovostní LED
- 2. vstoupit
- 3. Indikátor LED teploty
- 4. Indikátor lampy
- 5. Menu

- Ne Položka
- 6. Zdroj
- 7. Čtyři Směrové Klávesy Výběru
- 8. Tlačítko Zapnout/Klidový režim
- 9. IR Receiver

## Připojení

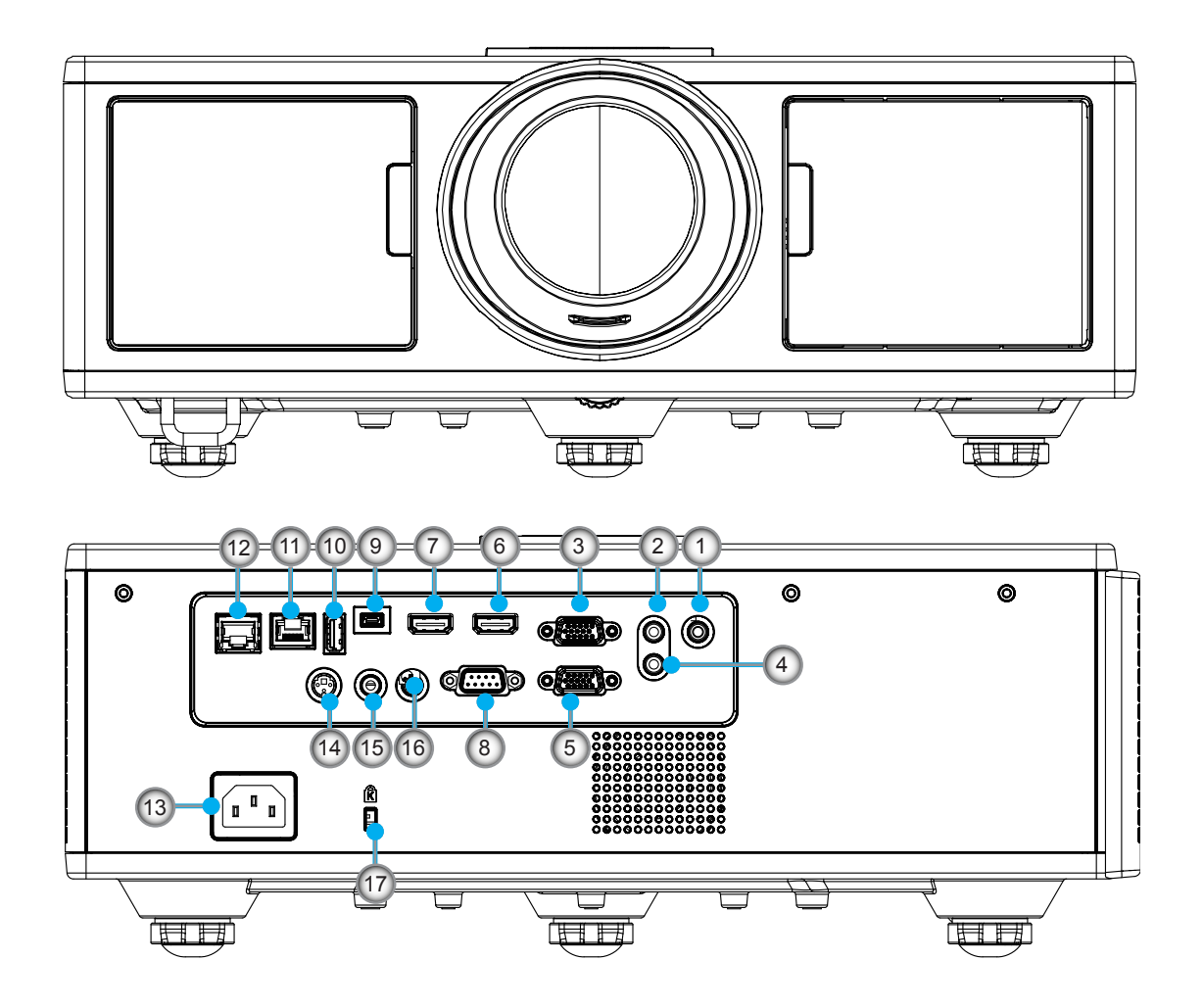

| Ne | e Položka                 |
|----|---------------------------|
| 1. | Konektor mikrofonu        |
| 2. | Konektor vstupu audio     |
| 3. | Konektor vstupu VGA/YPbPr |
| 4. | Konektor Audio výstup     |
| 5. | Konektor VGA výstup       |
| 6. | Konektor HDMI 1           |
| 7. | Konektor HDMI 2/MHL       |
| 8. | Konektor RS232C           |
| 9. | USB-B mini konektor       |

10. USB výstup (5 V ---1.5 A) konektor

| Ne  | Položka                                      |
|-----|----------------------------------------------|
| 11. | HDBaseT konektor (v závislosti<br>na modelu) |
| 12. | RJ45                                         |
| 13. | Napájecí Zásuvka                             |
| 14. | 3D Sync Out (5V)                             |

- 15. Konektor ovládání
- 16. 12V Trigger konektor
- 17. Zámek Kensington

### Dálkový ovladač

| Ne  | Položka                                                                       |
|-----|-------------------------------------------------------------------------------|
| 1.  | Zapnout<br>Zapnutí projektoru.                                                |
| 2.  | Geometrická korekce<br>Spusťte menu Geometrická korekce.                      |
| 3.  | F1: Testovací Vzorek<br>Test zobrazení.                                       |
| 4.  | Mód zobrazení<br>Vyberte mód zobrazení.                                       |
| 5.  | Čtyři Směrové Klávesy Výběru<br>Pro výběr položky nebo nastavení.             |
| 6.  | Informace<br>Zobrazí informace o projektoru.                                  |
| 7.  | F3: Color Matching<br>Spusťte menu Color Matching.                            |
| 8.  | Výběr vstupního zdroje<br>Vyberte vstupní signál.                             |
| 9.  | Menu<br>Spusťte menu OSD. K ukončení OSD, stiskněte<br>znovu tlačítko "Menu". |
| 10. | Ovládání hlasitosti -/+<br>Sníží/zvýší hlasitost.                             |
| 11. | Blokováno<br>Zastavení promítané fotografie.                                  |
| 12. | Formát<br>Vyberte formát projektoru.                                          |
| 13. | VGA<br>Přepnutí na zdroj VGA.                                                 |
| 14. | HDMI 1<br>Přepnutí na zdroj HDMI 1.                                           |
| 15. | HDBaseT (v závislosti na modelu)<br>Přepnutí na zdroj HDBaseT.                |
| 16. | 3D<br>Přepnutí na zdroj 3D.                                                   |
| 17. | Vypnutí<br>Vypnutí projektoru.                                                |
| 18. | Menu PIP/PBP<br>Spuštění menu PIP/PBP.                                        |
| 19. | F2: LAN Settings<br>Spuštění menu Nastavení LAN                               |

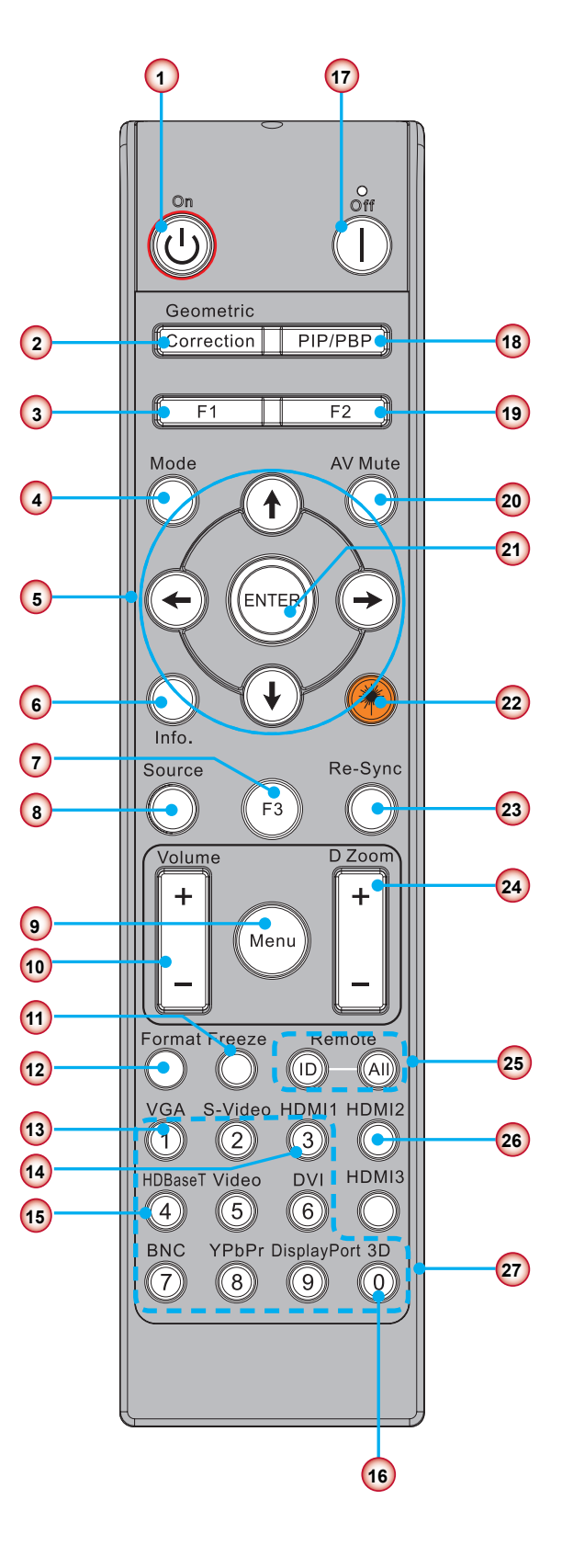

Poznámka: Některá tlačítka nemají žádnou funkci, a to u modelů, které tyto funkce nepodporují.

| Ne  | Položka                                                                            |
|-----|------------------------------------------------------------------------------------|
| 20. | Ztlumit AV<br>Okamžitě vypíná/zapíná audio a video.                                |
| 21. | vstoupit<br>Potvrďte výběr položky.                                                |
| 22. | Laser<br>Používá se jako laserový zaměřovač.                                       |
| 23. | Re-Sync<br>Automaticky synchronizuje projektor se vstupním<br>zdrojem.             |
| 24. | Digitální zoom -/+<br>Přiblížení/oddálení obrazu.                                  |
| 25. | ID dálkového ovládání/Veškeré dálkové ovládání<br>Nastavení ID dálkového ovládání. |
| 26. | HDMI 2<br>Přepnutí na zdroj HDMI 2.                                                |
| 27. | Číselná klávesnice (0 ~ 9)<br>Použití číselné klávesnice, čísla "0 ~ 9".           |

### Tabulka s kódem IR pro data

|      | Kód zákazníka                                                              | 32CD       |                          |  |  |
|------|----------------------------------------------------------------------------|------------|--------------------------|--|--|
| Klíč | Popis                                                                      | Kód klíče  | definice tiskového klíče |  |  |
| 1    | Vypnutí                                                                    | 2E         | Vyp.                     |  |  |
| 2    | Zapnout                                                                    | 2          | Zap.                     |  |  |
| 3    | Menu PIP/PBP                                                               | 78         | PIP/PBP                  |  |  |
| 4    | Sbíhavost                                                                  | 7          | Geometrická korekce      |  |  |
| 5    | Funkce 2                                                                   | 27         | F2                       |  |  |
| 6    | Funkce 1                                                                   | 26         | F1                       |  |  |
| 7    | Menu Režim zobrazení Zap./Vyp.                                             | 95         | Režim                    |  |  |
| 8    | Tlačítko Nahoru pro OSD je-li OSD zap.                                     | C6         | Šipka nahoru             |  |  |
| 9    | Ztlumit AV                                                                 | 3          | Ztlumit AV               |  |  |
| 10   | Levé tlačítko pro OSD je-li OSD zap.                                       | C8         | Šipka doleva             |  |  |
| 11   | Vstoupit                                                                   | C5         | Vstoupit                 |  |  |
| 12   | Pravé tlačítko pro OSD je-li OSD zap.                                      | C9         | Šipka doprava            |  |  |
| 13   | Informace                                                                  | 25         | Info. (Informace)        |  |  |
| 14   | Tlačítko Dolů pro OSD je-li OSD zap.                                       | C7         | Šipka dolů               |  |  |
| 15   | Spouštěč laserového zaměřovače, laser uvolníte<br>stisknutím               | N/A        | Laser                    |  |  |
| 16   | Výběr vstupního zdroje je-li OSD vyp.                                      | 18         | Zdroj                    |  |  |
| 17   | Funkce 3                                                                   | 66         | F3                       |  |  |
| 18   | Automatické nastavení fáze, sledování, velikosti, pozice<br>je-li OSD vyp. | 4          | Re-Sync                  |  |  |
| 19   | Vypnout/zapnout menu OSD                                                   | 88         | Menu                     |  |  |
| 20   | Ovládání hlasitosti +                                                      | 9          | Hlasitost +              |  |  |
| 21   | Ovládání hlasitosti -                                                      | 0C         | Hlasitost -              |  |  |
| 22   | D Zoom +                                                                   | 8          | D Zoom +                 |  |  |
| 23   | D Zoom -                                                                   | 0B         | D Zoom -                 |  |  |
| 24   | Formát                                                                     | 15         | Formát                   |  |  |
| 25   | Blokováno                                                                  | 6          | Blokováno                |  |  |
| 26   | Režim 1 ~ 99                                                               | 3201~ 3299 |                          |  |  |
| 27   | Vše                                                                        | 32CD       |                          |  |  |
| 28   | Vybrat vstupní zdroj VGA1                                                  | 8E         | 1/VGA1                   |  |  |
| 30   | Vybrat vstupní zdroj HDMI1                                                 | 16         | 3/HDMI1                  |  |  |
| 31   | Vybrat vstupní zdroj HDMI2                                                 | 9B         | HDMI2                    |  |  |
| 32   | Vybrat vstupní zdroj HDBasT                                                | 70         | 4/HDBaseT                |  |  |
| 38   | Menu 3D                                                                    | 89         | 0/3D                     |  |  |
| 39   | HDMI3 (klíč)                                                               | 98         | HDMI3                    |  |  |
| 40   | Funkce 3                                                                   | 66         | F3                       |  |  |

## Připojení zdroje k projektoru Připojení k počítači/notebooku

#### Poznámka:

Vzhledem k odlišnostem v použití v jednotlivých zemích může být pro některé oblasti k dispozici odlišné příslušenství.

(\*) Volitelné příslušenství

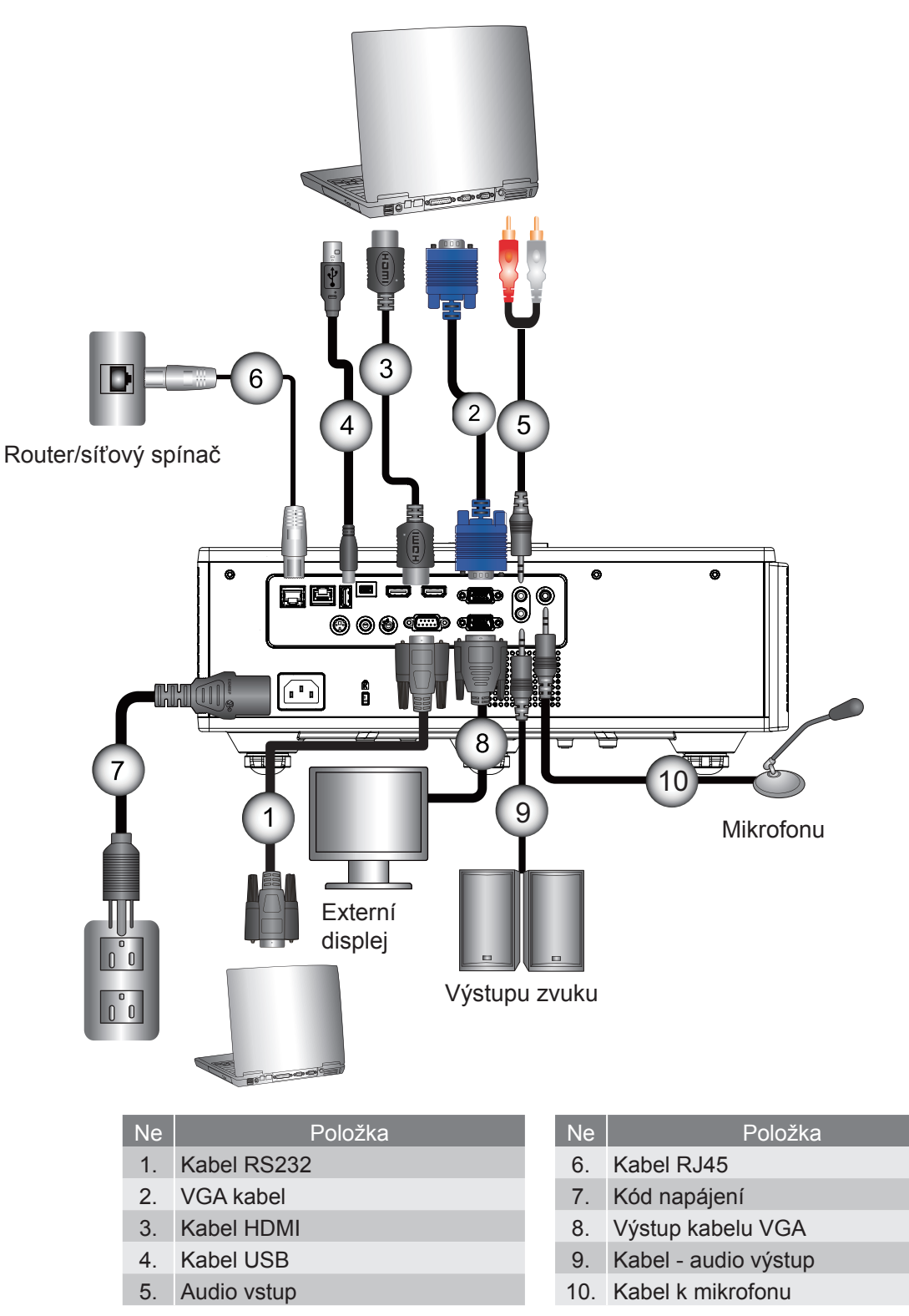

### Připojit k zásuvkám video signálu

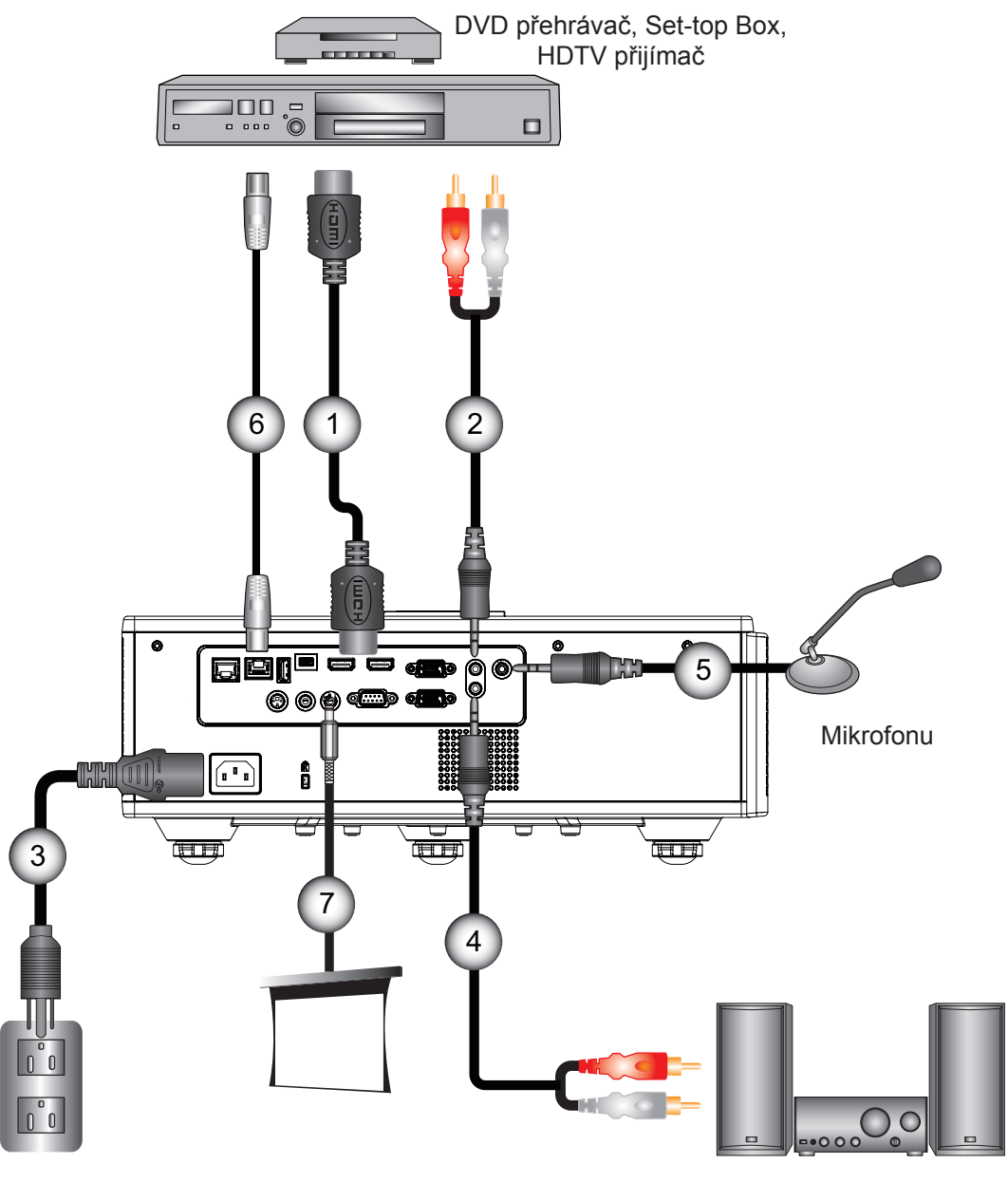

Výstupu zvuku

| Ne | Položka    |
|----|------------|
| 1. | Kabel HDMI |

- 2. Audio vstup
- 3. Kód napájení
- 4. Kabel audio výstup

| Ne | Položka                  |
|----|--------------------------|
| 5. | Kabel k mikrofonu        |
| 6. | Kabel RJ-45 (Kabel Cat5) |

7. 12 V DC konektor

#### Poznámka:

Vzhledem k odlišnostem v použití v jednotlivých zemích může být pro některé oblasti k dispozici odlišné příslušenství.

(\*) Volitelné příslušenství.

## Zapnutí/vypnutí projektoru

### Zapnutí projektoru

- 1. Řádně připojte napájecí kabel a kabel signálu. Po připojení indikátor LED ZAPNUTO/POHOTOVOSTNÍ REŽIM svítí červeně.
- 2. Světlo zapněte stisknutím tlačítka U buď na projektoru, nebo na dálkovém ovladači. V tuto chvíli kontrolka LED ZAPNUTO/POHOTOVOSTNÍ REŽIM zmodrá. ①

Asi za 6 sekund se na plátně objeví startovací obrazovka.

- 3. Zapněte a připojte zdroj, který chcete promítat (počítač, notebook, přehrávač videa atd.). Projektor automaticky nalezne zdroj signálu.
  - Pokud najednou připojíte několik zdrojů, stiskněte mezi vstupy na ovládacím panelu tlačítko "VSTUP".

Poznámka: Když je režim napájení v pohotovostním režimu (spotřeba energie < 0,5 W), výstup VGA/dálkové ovládání/LAN se deaktivuje, jakmile bude projektor v pohotovostním režimu. Smyčka audio výstupu je v pohotovostním režimu vždy aktivní.

Ovládání HDBaseT se v pohotovostním režimu vždy deaktivuje.

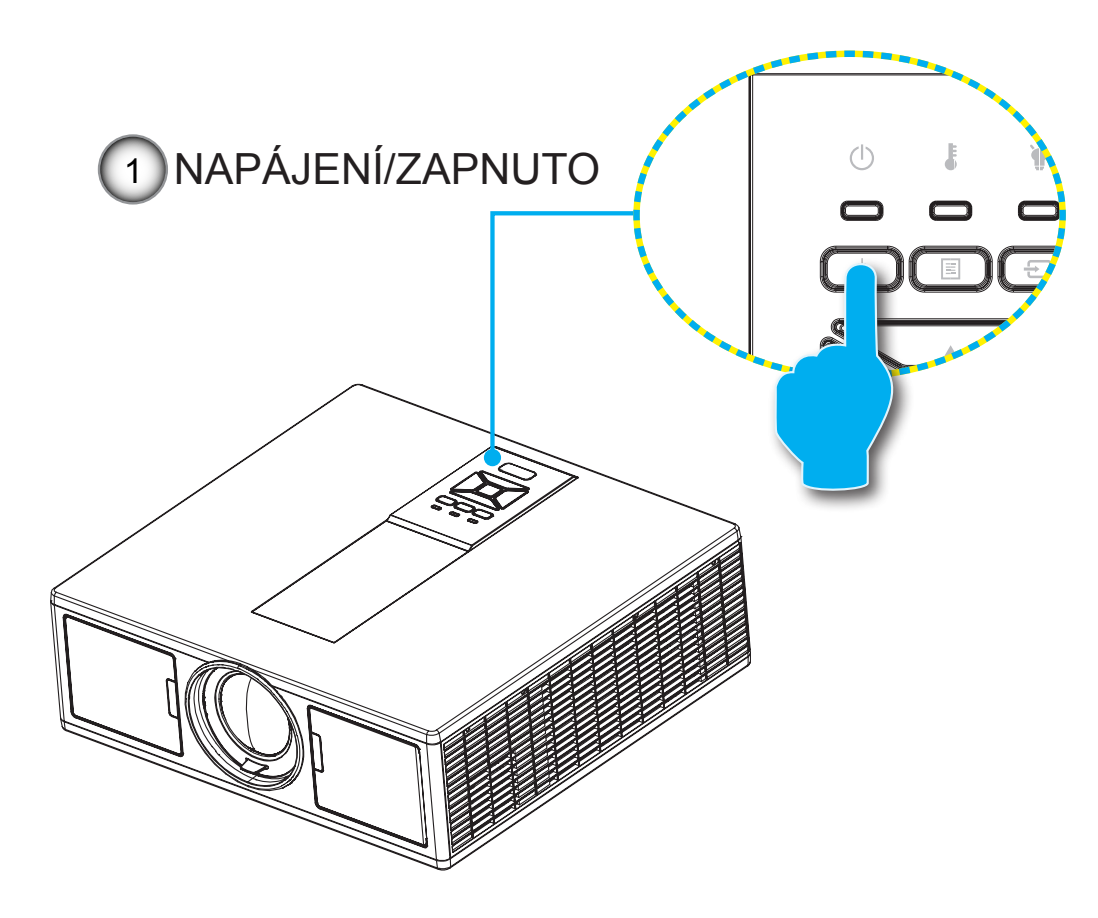

Poznámka: Nejprve zapněte projektor a poté zdroje signálu zdroj.

### Vypnutí projektoru

 Pro vypnutí ovládacího panelu a projektoru stiskněte na dálkovém ovládání tlačítko "U". Na obrazovce se zobrazí následující zpráva.

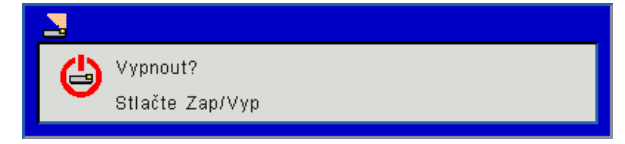

Pro potvrzení opětovně stiskněte "Ů", v opačném případě se zpráva ztratí po uplynutí 10 sekund. Po druhém stisknutí tlačítka "Ů" se spustí chlazení systému a přístroj se vypne.

 Chladící ventilátory poběží ještě přibližně 4 sekund a indikátor LED ZAPNUTO/POHOTOVOSTNÍ REŽIM bude blikat červeně. Když indikátor LED ZAPNUTO/POHOTOVOSTNÍ REŽIM svítí červeně, projektor vstoupil do pohotovostního režimu.

Jestliže si přejete projektor opět zapnout, musíte počkat, dokud projektor úplně nedokončí chladící cyklus a nenastal pohotovostní režim. K opětovnému spuštění projektoru stiskněte v pohotovostním režimu tlačítko "**U**".

3. Odpojte napájecí kabel ze zásuvky a od projektoru.

### Varovné indikátory

#### Zprávy indikátorů LED

Když se rozsvítí výstražné indikátory (viz níže), projektor se automaticky vypne:

- Indikátor LED "LAMP" se rozsvítí červeně a/nebo se červeně rozsvítí indikátor LED "TEMP".
- Kontrolka LED "TEMP" svítí červeně, to značí, že se projektor přehřál. Za normálních okolností se může projektor znovu zaprout.
- Indikátor LED "TEMP" se rozbliká červeně.

Odpojte napájecí kabel od projektoru, počkejte 30 sekund a akci zopakujte. Pokud se výstražné indikátory znovu rozsvítí, požádejte o pomoc nejbližší servisní středisko.

| Zpráva                       | ပ္<br>Kontrolka LED |       | Indikátor LED<br>teploty | Indikátor lampy |  |
|------------------------------|---------------------|-------|--------------------------|-----------------|--|
|                              | Červený             | Modrý | Červený                  | Červený         |  |
| Pohotovostní stav (LAN vyp.) | Zap.                |       |                          |                 |  |
| Pohotovostní stav (LAN zap.) | Zap.                | Zap.  |                          |                 |  |
| Zapnout                      |                     | Zap.  |                          |                 |  |
| Zahřívání                    | Bliká               |       |                          |                 |  |
| Chyba (Napájení NG)          |                     |       | Zap.                     | Zap.            |  |
| Chyba (větrák nefunguje)     |                     |       | Bliká                    |                 |  |
| Chyba (nadměrná teplota)     |                     |       | Zap.                     |                 |  |
| Chyba (LD nefunguje)         |                     |       |                          | Zap.            |  |

### Nastavení pozice projektoru

Když vyberete místo, kam projektor umístíte, vezměte v úvahu velikost a tvar vaší obrazovky, rozmístění zásuvek a vzdálenost mezi projektorem a zbytkem vašem vybavení. Postupujte dle těchto obecných pokynů:

Projektor umístěte na rovný povrch, v pravém úhlu k obrazovce. Projektor musí být minimálně 4,26 stopy (1,30 m) od obrazovky projekce.

Projektor umístěte do požadované vzdálenosti od obrazovky. Vzdálenost od objektivu projektoru k obrazovce, nastavení zoomu a formát videa určují velikost promítaného obrazu.

360 stupňů, provoz s volnou orientací

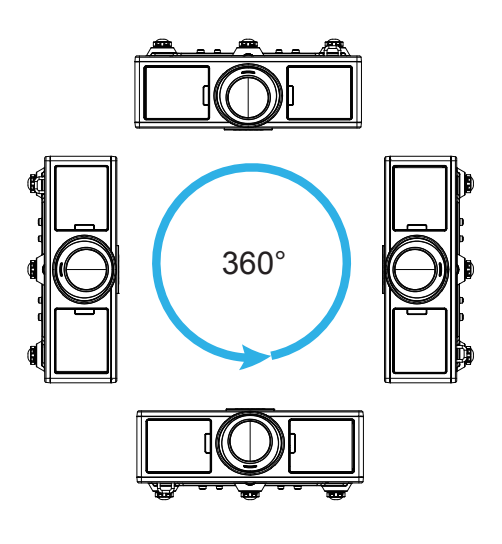

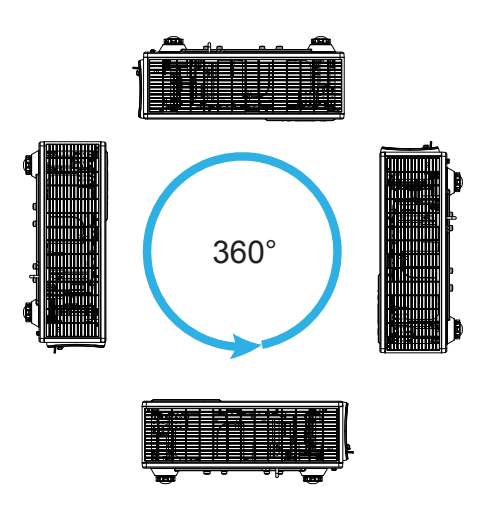

### Nastavení promítaného obrazu

### Nastavení světlé výšky projektoru

Tento projektor je vybaven výsuvnou opěrou pro nastavení výšky obrazu.

- 1. Na spodní straně projektoru vyhledejte stavěcí nohu, kterou chcete upravit.
- 2. Chcete-li projektor zvýšit, otočte nastavitelným stojanem proti směru hodinových ručiček, chcete-li ho snížit, otočte jím ve směru hodinových ručiček. Opakujte i u zbývajících nožiček.

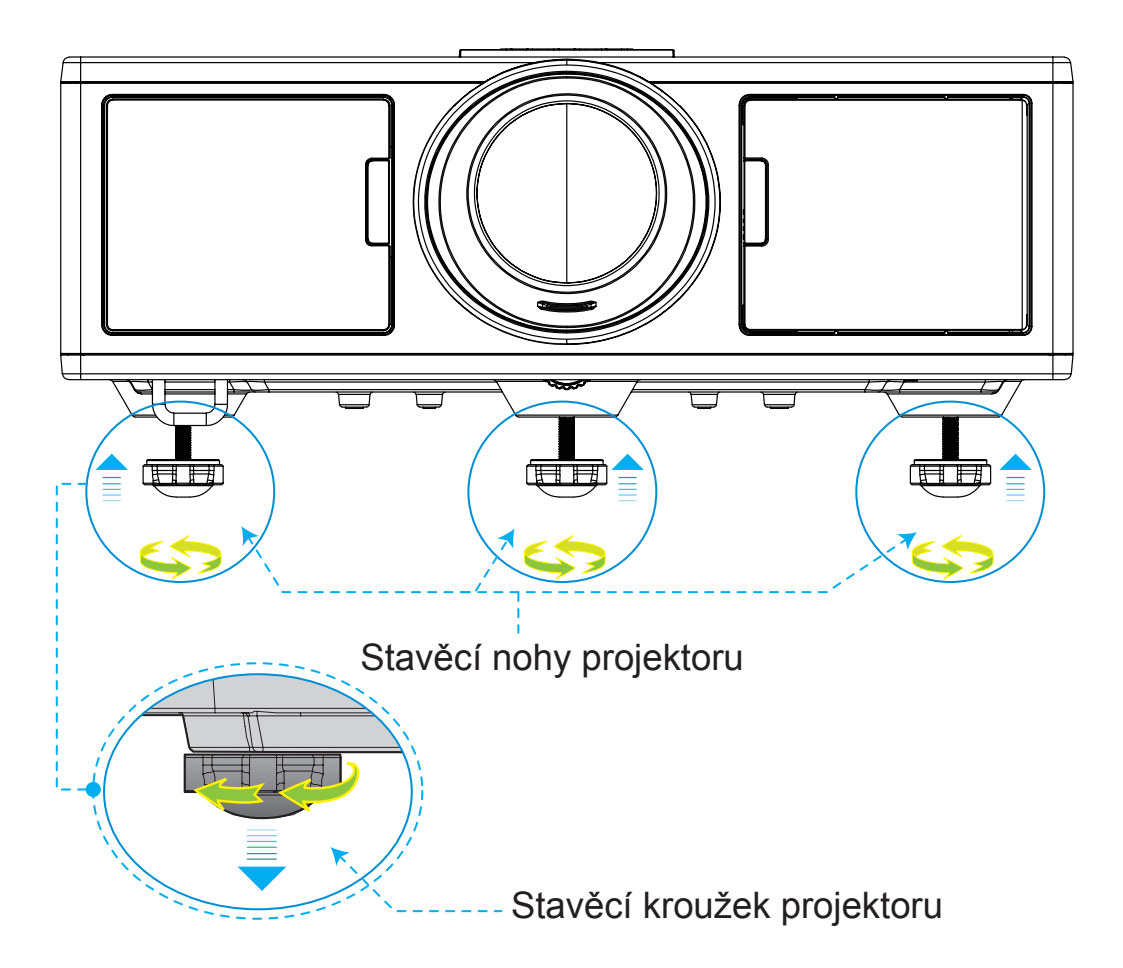

### Zoom a zaostření

- 1. Chcete-li nastavit velikost obrazu, otočte kroužek zoom ve směru hodinových ručiček nebo proti směru hodinových ručiček a velikost obrazu zvětšete nebo zmenšete.
- 2. Chcete-li nastavit zaostření, zaostřovací kroužek otočte ve směru nebo proti směru hodinových ručiček, dokud nebude obraz ostrý a čitelný.

Projektor se zaměří na vzdálenost (objektiv-zeď) od 1,65 do 16,5 stop (0,5 až 5,0 metrů).

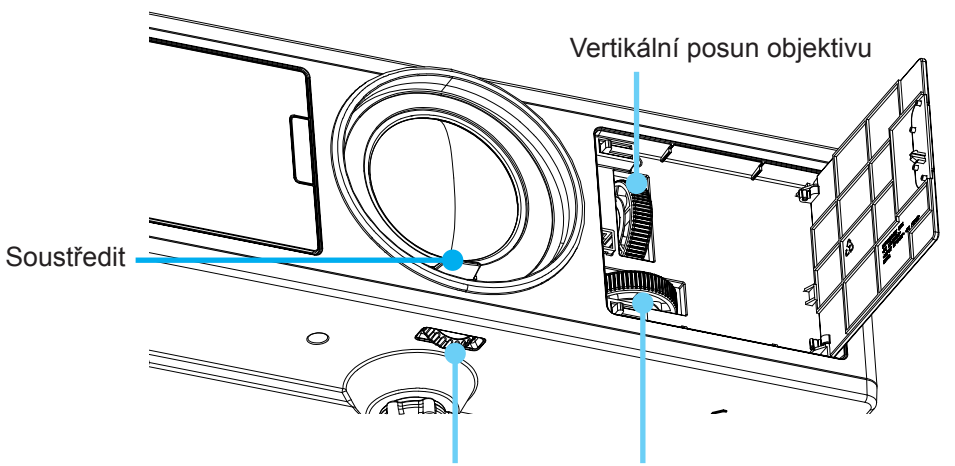

Zámek objektivu Horizontální posun objektivu

### Nastavení velikosti promítaného obrazu (Úhlopříčně)

Velikost promítaného obrázku od 30" do 300" (0,91 ~ 9,09 metrů).

- 1. Otevřete přední boční dveře projektoru.
- 2. Než nastavíte posun objektivu, odemkněte zámek objektivu.
- 3. Tlačítko vertikálního/horizontálního posunu objektivu přepněte na posun objektivu.
- 4. K uzamknutí objektivu na místě otočte objektiv ve směru hodinových ručiček. (Tlačítkem posunu objektivu lze stále otáčet.)
- 5. Zavřete přední boční dveře projektoru.

Horní zobrazení

**Poznámka:** Zařízení pro posunu objektivu je navrženo tak, že jde o pravidelný trojúhelník, kdy se objektiv nastaví do centrální pozice horizontálně, objektivy lze vertikálně přesunout do nejvyššího bodu.

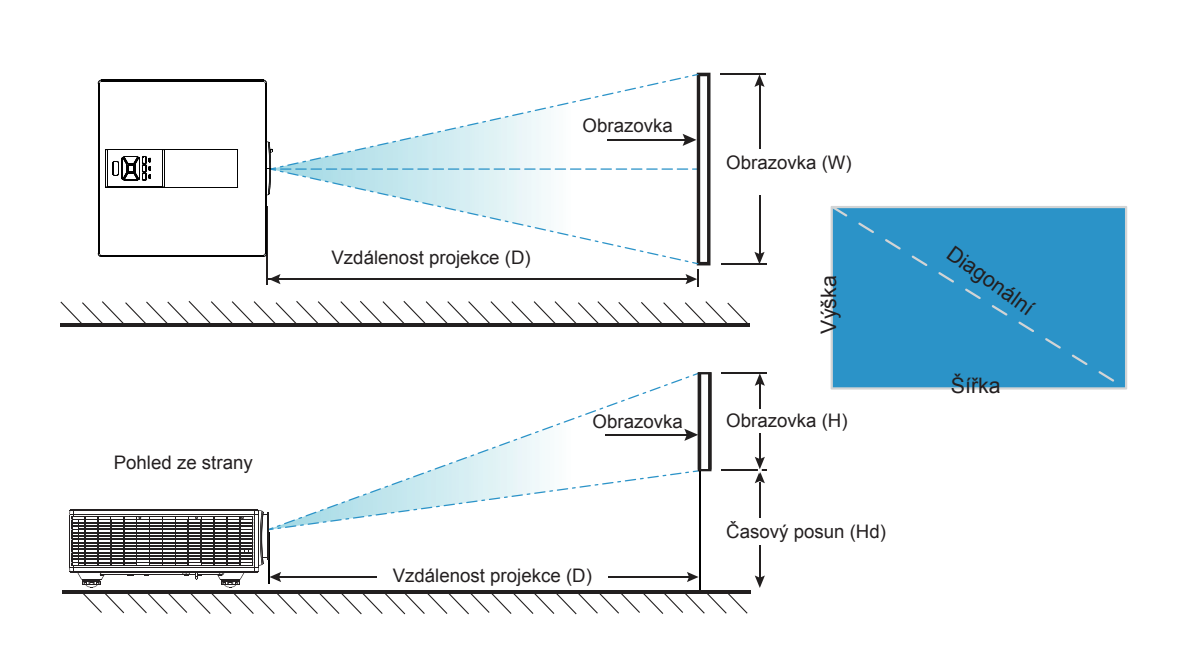

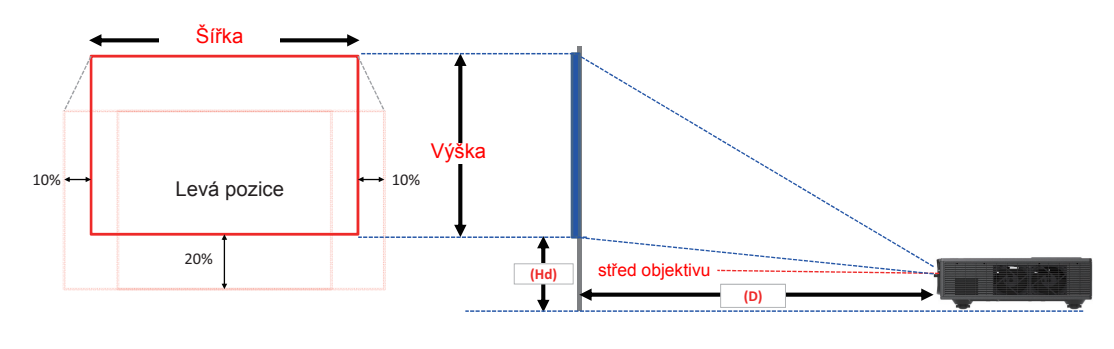

|       | Rozsah vertikálního po-<br>sunu (Vs) | Rozsah horizontálního po-<br>sunu (Hs) |  |  |  |
|-------|--------------------------------------|----------------------------------------|--|--|--|
| XGA   | 10%                                  | ±5%                                    |  |  |  |
| WUXGA | 13%                                  | ±5%                                    |  |  |  |

| Posun obrazu |                    |                       |       |       |                            |       |                   |      |       |
|--------------|--------------------|-----------------------|-------|-------|----------------------------|-------|-------------------|------|-------|
|              | velikost<br>obrazu | Velikost obrazu Š x V |       |       | Vzdálenost projekce<br>(D) |       | Časový posun (Hd) |      |       |
|              | palce              | CI                    | m     | ра    | lce                        | cm    | palce             | cm   | palce |
|              | Diagonální         | Šířka                 | Výška | Šířka | Výška                      | -     | -                 | -    | -     |
|              | 30"                | 60,7                  | 45,7  | 23,9  | 18,0                       | 49,8  | 19,6              | 2,3  | 0,9   |
|              | 100"               | 202,3                 | 152,3 | 79,7  | 60,0                       | 165,9 | 65,3              | 7,6  | 3,0   |
| VCA 4:2      | 150"               | 303,5                 | 228,5 | 119,5 | 90,0                       | 248,9 | 98,0              | 11,4 | 4,5   |
| XGA 4.3      | 200"               | 404,7                 | 304,7 | 159,3 | 119,9                      | 331,8 | 130,6             | 15,2 | 6,0   |
|              | 250"               | 505,8                 | 380,8 | 199,1 | 149,9                      | 414,8 | 163,3             | 19,1 | 7,5   |
|              | 300"               | 607,0                 | 457,0 | 239,0 | 179,9                      | 497,7 | 196,0             | 22,9 | 9,0   |

|             |                    |       |             | Posun obra  | azu   |                 |                   |          |           |
|-------------|--------------------|-------|-------------|-------------|-------|-----------------|-------------------|----------|-----------|
|             | velikost<br>obrazu |       | Velikost ob | orazu Š x V |       | Vzdálenos<br>(I | st projekce<br>D) | Časový p | osun (Hd) |
|             | palce              | CI    | m           | pa          | lce   | cm              | palce             | cm       | palce     |
|             | Diagonální         | Šířka | Výška       | Šířka       | Výška | -               | -                 | -        | -         |
|             | 36"                | 78,0  | 49,0        | 30,7        | 19,3  | 61,6            | 24,3              | 9,7      | 3,8       |
|             | 100"               | 215,0 | 135,0       | 84,6        | 53,1  | 169,9           | 66,9              | 26,9     | 10,6      |
|             | 150"               | 323,0 | 202,0       | 127,2       | 79,5  | 255,2           | 100,5             | 40,4     | 15,9      |
| WUNGA 10.10 | 200"               | 431,0 | 269,0       | 169,7       | 105,9 | 340,5           | 134,1             | 53,9     | 21,2      |
|             | 250"               | 539,0 | 337,0       | 212,2       | 132,7 | 425,8           | 167,6             | 67,3     | 26,5      |
|             | 300"               | 646,0 | 404,0       | 254,3       | 159,1 | 510,3           | 200,9             | 80,8     | 31,8      |

\* Tabulka je určena jen pro orientaci uživatele.

### Používání ovládacího panelu

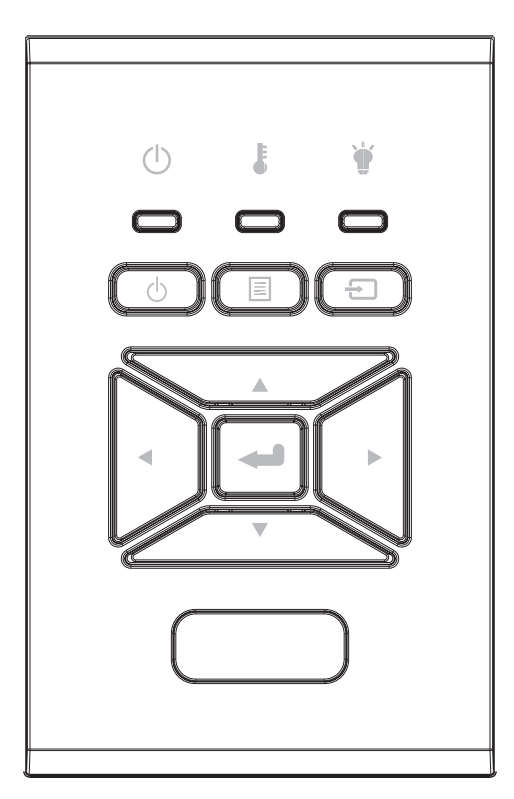

| Název                           | Popis                                                                            |
|---------------------------------|----------------------------------------------------------------------------------|
| Napájení                        | Odkaz na kapitolu "Zapnutí/vypnutí projektoru" na stranách 17-<br>18.            |
| vstoupit 🛥                      | Potvrďte vybranou položku.                                                       |
| VSTUP Ð                         | Vyberte vstupní signál                                                           |
|                                 | Spusťte menu na displeji (OSD). K ukončení OSD, stiskněte znovu tlačítko "MENU". |
| Čtyři Směrové<br>Klávesy Výběru | Tlačítka ▲ ▼ ◀ ► slouží k výběru položek nebo k úpravám výběru.                  |
| Indikátor LAMPA 🛉               | Stav světelného zdroje projektoru viz kontrolka LED.                             |
| Indikátor LED<br>TEPLOTA        | Stav teploty projektoru viz kontrolka LED.                                       |
| ZAP/POHOTO-<br>VOSTNÍ LED 也     | Stav napájení projektoru viz kontrolka LED.                                      |

## Nabídky na ploše

Projektor je vybaven vícejazyčnou nabídkou OSD, která umožňuje provádět úpravy obrazu a celou řadu nastavení.

### Jak obsluhovat

- 1. Chcete-li otevřít nabídku na ploše, stiskněte tlačítko "Menu" na dálkovém ovládání nebo na ovládacím panelu.
- Po zobrazení nabídky OSD vyberte ▲ ▼ požadovanou položku v hlavní nabídce pomocí tlačítek. Při volbě na dané stránce se stlačením ► tlačítka "vstoupit" dostanete do submenu.
- 3. Pomocí ▲ ▼ tlačítek vyberte ◀► požadovanou položku a upravte nastavení pomocí tlačítka.
- Vyberte další položku, kterou chcete nastavit v podmenu a proveďte nastavení šipkami tak, jak bylo uvedeno výše.
- 5. Pro potvrzení stiskněte "Enter".
- K ukončení stiskněte znovu tlačítko "Menu". Nabídka OSD se zavře a projektor automaticky uloží nová nastavení.

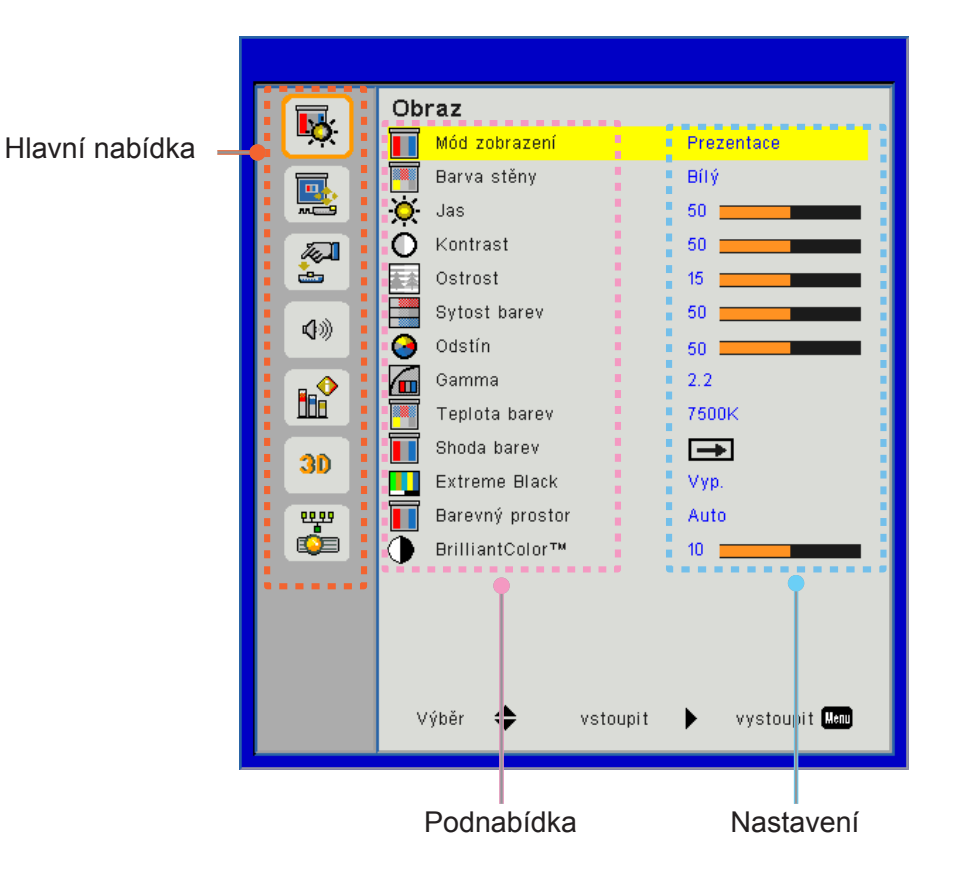

### Struktura

**Poznámka:** Upozorňujeme, že menu obrazovky (OSD) se liší podle vybraného typu signálu a používaného modelu projektoru.

| Hlavní<br>nabídka | Podnabídka        | Nastavení                                                     |                                                         |
|-------------------|-------------------|---------------------------------------------------------------|---------------------------------------------------------|
|                   |                   |                                                               | Jas/Prezentace/Film/sRGB/Směs/DICOM SIM./Uživatel       |
|                   | Mod zobrazeni     |                                                               | (Změna barevného režimu pokud zákazník nastavení změní) |
|                   | Barva stěny       |                                                               | Bílá/Světle žlutá/Světle modrá/Růžová/Tmavě zelená      |
|                   | Jas               |                                                               |                                                         |
|                   | Kontrast          |                                                               |                                                         |
|                   | Ostrost           |                                                               |                                                         |
|                   | Sytost barev      |                                                               | (Pouze pro signál komponentu VGA)                       |
|                   | Odstín            |                                                               | (Pouze signál komponentu VGA)                           |
| Obraz             | Gamma             |                                                               | Film/Grafika/1.8/2.0/2.2/2.6/Tabule/DICOM SIM           |
|                   | Teplota barev     |                                                               | 5500K/6500K/7500K/8500K/9500K                           |
|                   | Shoda barev       | Bílá/Červená/<br>Zelená/Modrá/<br>Azurová/<br>Purpurová/Žlutá | Tón/Saturace/Zesílení                                   |
|                   | Extreme Black     |                                                               | Zap./Vyp.                                               |
|                   | Barovný prostor   |                                                               | Žádný vstup HDMI: Auto/RGB/YUV                          |
|                   | Balevily prostor  |                                                               | Vstup HDMI: Auto/RGB(0~255)/RGB(16~235)/YUV             |
|                   | BrillianColor™    |                                                               | 1~10                                                    |
|                   | Projekční poměr   |                                                               | Auto/4:3/16:9/16:10                                     |
|                   | Fáze              |                                                               |                                                         |
|                   | Hodiny            |                                                               |                                                         |
|                   | Horizont. pozice  |                                                               |                                                         |
|                   | Vertikální pozice |                                                               |                                                         |
|                   | Digitální Zoom    |                                                               |                                                         |
|                   | Projekce          |                                                               | Přední/Přední strop/Zadní/Zadní strop                   |
|                   |                   | V. základ                                                     |                                                         |
| Obrazovka         | Geometrická       | H. základ                                                     |                                                         |
| Obrazovila        | korekce           | 4 rohy                                                        | Zap./Vyp.                                               |
|                   |                   | Barva mřížky                                                  | Fialová/Zelená                                          |
|                   |                   | Vynulovat (Reset)                                             | Ano/Ne                                                  |
|                   |                   | Funkce                                                        | PBP/PIP/Vyp.                                            |
|                   |                   | Hlavní zdroj                                                  | VGA/HDMI-1/HDMI-2/HDBaseT                               |
|                   | Nastavení PIP-    | Dílčí zdroj                                                   | VGA/HDMI-1/HDMI-2/HDBaseT                               |
|                   | PBP               | Umístění                                                      | Vlevo nahoře/Vpravo nahoře/Vlevo dole/Vpravo dole       |
|                   |                   | Velikost                                                      | Malá/Střední/Velká                                      |
|                   |                   | Swap                                                          |                                                         |

| Hlavní<br>nabídka | Podnabídka              | Nastavení |                                                                                                    |
|-------------------|-------------------------|-----------|----------------------------------------------------------------------------------------------------|
|                   | Jazyk                   |           | Angličtina/Němčina/Francouzština/Italština/Španělština/<br>Polština/Švédština/Holandština/Portugalština/Japonština/<br>Tradiční čínština/zjednodušená čínština/Korejština/<br>Ruština/Arabština/Norština/Turečtina/Dánština/Finština/<br>Řečtina/Maďarština/Čeština/Rumunština/Thajština/Farsi/<br>Vietnamština/Indonéština/Slovenština |
| Nastavení         | Umístění menu           |           | Vlevo nahoře, vpravo nahoře, uprostřed, vlevo dole, vpravo<br>dole                                                                                                    |
|                   | VGA výstup<br>(standby) |           | Zap./Vyp.                                                                                                    |
|                   | LAN (pohotovostní)      |           | Zap./Vyp.                                                                                                    |
|                   | Testovací vzorek        |           | Žádný/Mřížka/Bílá                                                                                                    |
|                   | Přímé zapínání          |           | Zap./Vyp.                                                                                                    |
|                   | Signál zapnutí          |           | Zap./Vyp.                                                                                                    |
|                   | Obnovit výchozí         |           | Ano/Ne                                                                                                    |
|                   | Reproduktor             |           | Zap./Vyp.                                                                                                    |
|                   | Audio výstup            |           | Zap./Vyp.                                                                                                    |
|                   | Mikrofon                |           | Zap./Vyp.                                                                                                    |
| Hlasitost         | Ztlumit                 |           | Zap./Vyp.                                                                                                    |
|                   | Hlasitost               |           |                                                                                                    |
|                   | Mic Volume              |           |                                                                                                    |
|                   | EQ                      |           |                                                                                                    |

| Hlavní<br>nabídka | Podnabídka              | Nastavení                                        |                                  |
|-------------------|-------------------------|--------------------------------------------------|----------------------------------|
|                   | Logo                    |                                                  | Výchoz/Uživatel                  |
|                   | Zachycení               |                                                  |                                  |
|                   | obrazovky               |                                                  |                                  |
|                   | Auto zdroj              |                                                  | Zap./Vyp.                        |
|                   | Vstup                   |                                                  | VGA, HDMI-1, HDMI-2, HDBaseT     |
|                   | Auto vypnutí (min)      |                                                  |                                  |
|                   | Časovač (min.)          |                                                  |                                  |
|                   |                         |                                                  | Hodiny použití SSI (normální)    |
|                   | SSI nastavení           |                                                  | Doba použití SSI (ECO)           |
|                   |                         | Režim SSI                                        | Normální, ECO                    |
|                   | Velká nadm. výška       | Zap./Vyp.                                        | [Výchozí Vyp.]                   |
|                   |                         | Optional Filter<br>Installed                     | Ano/Ne                           |
|                   | Nastavení               | Filter Usage<br>Hours                            | Pouze ke čtení                   |
|                   | voliteineno fiitru      | Filter Reminder                                  |                                  |
|                   |                         | Vymazání<br>připomínky                           | Ano/Ne                           |
|                   | Zabezpečení Zap./Vyp.   | Zap./Vyp.                                        |                                  |
|                   | Zabezpečení             | Bezpeč. časovač                                  | Měsíc/Den/Hodina                 |
|                   |                         | Změna hesla                                      |                                  |
| MOŽNOSTI          | STI IR Funkce Zap./Vyp. | Zap./Vyp.                                        |                                  |
|                   | Dálkové nastavení       | Dálkové nastavení Vzdálené spuštění kódu 00 ~ 99 | 00 ~ 99                          |
|                   |                         | Auto                                             |                                  |
|                   | Oviauani Tibbaset       | HDBaseT                                          |                                  |
|                   |                         |                                                  | Version                          |
|                   | DID DBD modul           |                                                  | HDMI EQ                          |
|                   |                         |                                                  | Vynulovat (Reset)                |
|                   |                         |                                                  | Aktualizace USB                  |
|                   | Skrýt informace         | Zap./Vyp.                                        |                                  |
|                   |                         |                                                  | Název modelu                     |
|                   |                         |                                                  | SNID                             |
|                   |                         |                                                  | Zdroj (hlavní zdroj/dílčí zdroj) |
|                   |                         |                                                  | Rozlišení hlavního zdroje        |
|                   |                         |                                                  | Rozlišen dílčího zdroje          |
|                   | Nastavení lamov         |                                                  | Verze SW (DDP/MCU/LAN)           |
|                   |                         |                                                  | Poměr stran                      |
|                   |                         |                                                  | Hodiny SSI (Normální/Eco)        |
|                   |                         |                                                  | Adresa IP                        |
|                   |                         |                                                  |                                  |
|                   |                         |                                                  | Vzdalené spuštění kódu           |
|                   |                         |                                                  | Remote code (Active)             |

| Hlavní<br>nabídka | Podnabídka       | Nastavení |                     |
|-------------------|------------------|-----------|---------------------|
|                   | 3D               |           | Auto/Zap.           |
|                   | Inverze 3D syn.  |           | Zap./Vyp.           |
|                   |                  |           | Frame Packing       |
| 20                |                  |           | Side-by-Side (Half) |
| 30                | Formát 3D        |           | Top amd Bottom      |
|                   |                  |           | Frame Sequential    |
|                   |                  |           | Field Sequential    |
|                   | 1080p @ 24       |           | 96 Hz/144 Hz        |
|                   | Stav             |           |                     |
|                   | DHCP klient      |           | Zap./Vyp.           |
|                   | Adresa IP        |           |                     |
|                   | Maska podsítě    |           |                     |
|                   | Brána            |           |                     |
| o (#              | DNS              |           |                     |
| SIL               | Uložit           |           |                     |
|                   | MAC adresa       |           |                     |
|                   | Název skupiny    |           |                     |
|                   | Název projektoru |           |                     |
|                   | Umístění         |           |                     |
|                   | Kontakt          |           |                     |

### Obraz

#### Mod zobrazení

K dispozici je řada předvoleb výrobce optimalizovaných pro různé typy obrazu. Pro výběr položky použijte tlačítko ◄ nebo ►.

- Jasný: Pro optimalizaci jasu.
- Prezentace: Pro prezentace.
- Film: Pro přehrávání video obsahu.
- sRGB: Herní obsah.
- Promísení: Pro použití promísení.
- DICOM Sim:
- Uživatel: Uživatelská paměťová nastavení.

#### <u>Barva stěny</u>

Tuto funkci použijte k získání optimalizovaného obrazu podle barvy tapety. Můžete vybrat "Bílá", "Světle žlutá", "Tmavě modrá", "Růžová" a "Tmavě zelená".

#### <u>Jas</u>

Slouží k nastavení jasu obrazu.

- Pro ztmavení stiskněte tlačítko ◀.
- Pro zesvětlení stiskněte tlačítko ►.

#### Kontrast

Kontrast reguluje stupeň odlišnosti mezi nejsvětlejší a nejtmavší částí obrazu. Nastavení kontrastu změní množství černé a bílé v obrazu.

- Pro snížení kontrastu stiskněte tlačítko ◄.
- Pro zvýšení kontrastu stiskněte tlačítko ►.

#### <u>Ostrost</u>

Slouží k nastavení ostrosti obrazu.

- Pro zvýšení ostrosti stiskněte tlačítko ◀.
- Pro zvýšení ostrosti stiskněte tlačítko ►.

Poznámka: Funkce "Ostrost", "Sytost barev" a "Odstín" jsou podporovány pouze v režimu video.

#### Sytost barev

Slouží k nastavení obrazu videa z černobílé až po zcela sytou barvu.

- Pro snížení saturace obrazu stiskněte tlačítko ◄.
- Pro zvýšení saturace obrazu stiskněte tlačítko ►.

Poznámka: Saturace je podporovaná pouze pro zdroj VGA (480i/480p 576i/675p 720P 1080i/1080p)

#### <u>Odstín</u>

Slouží k nastavení barevné rovnováhy červené a zelené.

- Pro zvýšení množství zelené v obrazu stiskněte tlačítko ◀.
- Pro zvýšení množství červené v obrazu stiskněte tlačítko ►.

Poznámka: Odstín je podporován pouze pro zdroj VGA (480i/480p 576i/675p 720P 1080i/1080p)

#### <u>Gamma</u>

Umožní vám nastavit hodnotu gamma za účelem získání lepšího kontrastu vstupu.

#### Teplota barev

To vám umožňuje nastavit teplotu barev. Při vyšší teploty obrazovka vypadá chladněji, při nižší vypadá tepleji.

#### Shoda barev

Toto nastavení použijte k pokročilému nastavení jednotlivých červených, zelených, modrých, purpurových, tyrkysových a žlutých a bílých barev.

#### Extreme Black

Tuto funkci použijte kontrastní poměr.

#### Barevný prostor

Zvolte vhodnou barevnou matici z možností AUTO, RGB, RGB (0 - 255), RGB (16 - 235) nebo YUV.

Poznámka: "RGB (0 - 255)" a "RGB (16 - 235)" jsou podporované pouze pro zdroje HDMI.

#### **BrillianColor**™

Tato nastavitelná položka využívá nový algoritmus zpracování barev a rozšíření, které umožňují vyšší jas a opravdové, živější barvy na fotogrfii.

### Obrazovka

#### Projekční poměr

- Auto: Snímek zachovejte s původním poměrem šířka-výška a maximalizujte snímek tak, aby odpovídat horizontálním nebo vertikálním pixelům.
- 4:3: Snímek bude nastavený tak, aby se přizpůsobil obrazovce a zobrazil se s využitím poměru 4:3.
- 16:9: Snímek se přizpůsobí šířce obrazovky a výšce nastavené na displeji s využitím poměru 16:9.
- 16:10: Snímek se přizpůsobí šířce obrazovky a výšce nastavené na displeji s využitím poměru 16:10.

#### <u>Fáze</u>

Synchronizuje načasování signálu na displeji společně s grafickou kartou. Pokud se obraz zobrazí jako nestabilní nebo kmitá, k opravě použijte tuto funkci.

Poznámka: Nastavte Fáze, Hodiny, H. pozice, V. pozice podporuje pouze VGA Graphic.

#### <u>Hodiny</u>

Nastavením získejte optimální obraz, dojde-li k vertikálnímu kmitání v obraze.

#### Horizont. pozice

- Pro posunutí obrazu doleva stiskněte tlačítko ◄.
- Pro posunutí obrazu doprava stiskněte tlačítko ►.

#### Vertikální pozice

- Pro posunutí obrazu dolů stiskněte tlačítko ◄.
- Pro posunutí obrazu nahoru stiskněte tlačítko ►.

#### Digitální Zoom

- Stisknutím tlačítka ◄ zmenšíte velikost obrazu.
- Stisknutím tlačítka ► zvětšíte obraz na promítací ploše.

#### **Projekce**

- Přední: Obraz je promítán přímo na obrazovku.
- Přední-strop: Toto je výchozí výběr. Při výběru této funkce bude obraz zobrazen vzhůru nohama.
- Zadní: Při výběru této možnosti bude obraz zobrazen zrcadlově.
- Zadní-Strop: Při výběru této funkce bude obraz zobrazen zrcadlově a vzhůru nohama.

#### Geometrická korekce

H základ

Pro nastavení horizontálního zkreslení obrazu stiskněte tlačítko ◀ nebo ►. Pokud obraz vypadá jako lichoběžní, může tato možnost pomoci nastavit obraz jako obdélník.

V základ

Pro nastavení vertikálního zkreslení obrazu stiskněte tlačítko ◀ nebo ►. Pokud obraz vypadá jako lichoběžní, může tato možnost pomoci nastavit obraz jako obdélník.

• 4 rohy

Nastavte 4 rohy obrazu, pixel po pixelu, tak, aby byl obraz obdélníkový.

- Barevná mřížka Nastavte 4 rohy barevné mřížky.
- Vynulovat Pro výchozí hodnoty nastavte H/V základ, parametry 4 rohů.

#### Nastavení PIP-PBP

- Funkce: Aktivace/Deaktivace funkce PIP/PBP.
- Hlavní zdroj: Nastavení hlavního zdroje PIP/PBP.
- Dílčí zdroj: Nastavení dílčího zdroje PIP/PBP.
- Umístění: Nastavení umístění dílčího zdroje PIP.
- · Velikost: Nastavení velikosti dílčího zdroje PIP.
- Swap: Přesunutí dílčího/hlavního zdroje PIP/PBP.

Některé kombinace zdroje/signálu nemusí být kompatibilní s funkcí PIP/PBP. Viz tabulka níže:

| Matrice | HDMI-1 | HDMI-2 | HDBaseT | VGA |
|---------|--------|--------|---------|-----|
| HDMI-1  | -      | V      | -       | V   |
| HDMI-2  | V      | -      | V       | V   |
| HDBaseT | -      | V      | -       | V   |
| VGA     | V      | V      | V       | -   |

1. Je-li pásmo na obou vstupech příliš vysoké, mohou se objevit blikající linky, v takovém případě zkuste snížit rozlišení.

2. K rozmazání rámečku může dojít v důsledku přenosové rychlosti mezi hlavním a dílčím obrazem, zkuste vyrovnat přenosovou rychlost každého vstupu.

### Nastavení

#### <u>Jazyk</u>

Zvolte vícejazyčné menu OSD. V podmenu stiskněte tlačítko ◀ nebo ► a pro výběr preferovaného jazyka použijte tlačítko ▲ nebo ▼. Na dálkovém ovládání stiskněte ► a dokončete výběr.

| Jazyk      |               |               |           |
|------------|---------------|---------------|-----------|
| English    | Polski        | Suomi         | Slovakian |
| Deutsch    | 한국어           | ελληνικά      |           |
| Svenska    | Русский       | Magyar        |           |
| Français   | Español       | Čeština       |           |
| العربية    | 繁體中交          | Romanian      |           |
| Nederlands | Italiano      | ไทย           |           |
| Norsk      | Português     | فارسى         |           |
| Dansk      | Türkçe        | Vietnamese    |           |
| 简体中交       | 日本語           | Indonesia     |           |
| Výb        | ěr 🔶 vstoupit | 🕨 vystoupit 🛛 | enu       |

#### Umístění menu

Zvolte umístění nabídky na promítací ploše.

#### VGA výstup (standby)

Pro zapnutí připojení VGA OUT vyberte "Zap.".

#### LAN (pohotovostní)

K aktivaci připojení LAN vyberte "Zap.". Pro vypnutí připojení LAN vyberte "Vyp.".

#### Testovací vzorek

Test zobrazení.

#### Přímé zapínání

Volbou "Zap." aktivujte režim Přímé zapínání. Projektor se automaticky zapne po připojení k napájení, bez nutnosti stisknout tlačítko 🕐 na ovládacím panelu projektoru nebo na dálkovém ovládání.

#### Signál zapnutí

Pokud je Zapnutí signálu nastaveno na ZAP., projektor se v případě změny vstupního zdroje z neaktivního na aktivní automaticky probudí z pohotovostního režimu.

#### Obnovit výchozí

Volbou "Ano" se všechny parametry displeje ve všech nabídkách změní na nastavení od výrobce.

### Hlasitost

#### **Reproduktor**

- Vyberte "Zap." a aktivujte reproduktor.
- Vyberte "Vyp." a reproduktor vypněte.

#### Audio výstup

- Vyberte "Zap." a aktivujte funkci výstupu.
- Vyberte "Vyp." a vypněte funkci výstupu.

#### <u>Mikrofonu</u>

- Vyberte "Zap." a zapněte mikrofon.
- Vyberte "Vyp." a vypněte mikrofon.

#### <u>Ztlumit</u>

- Pro ztlumení stiskněte "Zap.".
- Pro zrušení ztlumení vyberte "Vyp.".

#### <u>Hlasitost</u>

- Pro snížení hlasitosti stiskněte tlačítko ◀.
- Pro zvýšení hlasitosti stiskněte tlačítko ►.

#### Mic Volume

- Pro snížení hlasitosti mikrofonu stiskněte tlačítko ◄.
- Pro zvýšení hlasitosti mikrofonu stiskněte tlačítko ►.

#### <u>EQ</u>

Nastavení audio hodnot EQ.

## MOŽNOSTI

#### <u>Logo</u>

Tuto funkci použijte pro nastavení úvodní obrazovky. Jsou-li provedené změny, projeví se při příštím zapnutí projektoru.

- Výchozí: Výchozí úvodní obrazovka.
- Uživatel: Použije obrázek zachycený funkcí "Zachycení obrazovky".

#### Zachycení obrazovky

Stisknutím tlačítka "▶" bezprostředně zachytíte kopii obrazu aktuálně zobrazeného na obrazovce.

#### Poznámka:

"Záznam loga" není k dispozici pouze, je-li aktivováno 3D. Než tuto funkci aktivujete, doporučuje se, abyste "Poměr" nastavili na "Auto".

#### Auto zdroj

- Zap: Je-li aktuální signál ztracen, projektor hledá další signály.
- Vyp.: Projektor vyhledá pouze aktuální vstupní připojení.

#### <u>Vstup</u>

Stiskněte tlačítko ► a aktivujte/deaktivujte vstupní zdroje. Projektor nevyhledá vstupy, které nejsou vybrané.

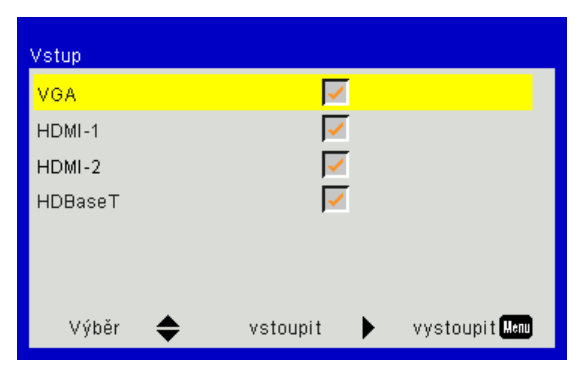

#### Auto vypnutí (min)

Nastaví interval odpočtu časovače. Časovač odpočtu se spustí, pokud není do projektoru vysílán žádný signál. Když odpočet skončí, projektor se automaticky vypne (v řádu minut).

#### <u>Časovač (min.)</u>

Nastaví odpočet časovače. Odpočet časovače se spustí, aniž je signál odeslaný do projektoru. Když odpočet skončí, projektor se automaticky vypne (v řádu minut).

#### SSI nastavení

- Použité hodiny SSI (Normální) Zobrazí čas projekce normálního režimu.
- Použité hodiny SSI (ECO) Zobrazí délku promítání v režimu ECO.
- Režim SSI Normální: Normální režim.
   ECO: Tuto funkci použijte ke ztlumení svítivosti projekční SSI, čímž se sníží její spotřeba energie a zvětšuje se životnost SSI.

#### Velká nadm. výška

- Zap: Vestavěné ventilátory se spustí s vyšší rychlostí. Při použití projektoru v nadmořských výškách nad 2500 stop/762 metrů nebo vyšších.
- · Vyp.: Vestavěné ventilátory se automaticky spustí při různé rychlosti v závislosti na interní teplotě.

#### Nastavení volitelného filtru (hodina)

- Optional Filter Installed: Filtr je nainstalovaný nebo ne.
- Filter Usage Hours: Hodiny použití filtru.
- Připomínka filtru (hodina): Nastavení času připomínky filtru.
- Vymazání připomínky: Pro restartování počítadla protiprachového filtru po výměně nebo vyčištění protiprachového filtru vyberte "Ano".

#### Zabezpečení

- Zabezpečení: Pomocí funkce "Zap." zapněte bezpečnostní ověření projektoru při zapnutí. Pomocí funkce "Vyp." můžete zapnout projektor bez ověření vstupního hesla.
- Bezpeč. časovač Tuto funkci použijte k nastavení možného používání projektoru (měsíc/den/hodina). Jakmile tento čas uplyne, budete požádáni, abyste znovu zadali heslo.
- Změna hesla
  - První připojení:
  - 1. Stisknutím tlačítka "←" nastavte heslo.
  - 2. Heslo musí být 6 číslice.
  - 3. Pomocí číselného tlačítka na dálkovém ovladači zadejte vaše nové heslo a stisknutím tlačítka "←" potvrďte heslo.

Změna hesla:

- 2. Pomocí číselných tlačítek zadejte aktuální heslo a potom potvrďte stisknutím tlačítka " +".
- Zadejte nové heslo (celkově 6 znaky) pomocí číselných tlačítek na dálkovém ovládání a volbu potvrďte stisknutím "←".
- 4. Zadejte nové heslo a potvrďte stisknutím "←".
- Zadáte-li 3krát nesprávné heslo, projektor se automaticky vypne.
- Pokud jste své heslo zapomněli, kontaktujte prodejce a požádejte ho o podporu.

#### Poznámka:

#### Výchozí heslo je "000000" (poprvé).

Vždy uloží heslo do vašich souborů. Pokud své heslo zapomenete nebo ztratíte, kontaktujte místní autorizované servisní centrum.

#### Dálkové nastavení

- IR Funkce: Je-li tato funkce "Vyp.", projektor nelze ovládat pomocí dálkového ovládání.
- Vzdálené spuštění kódu: 00 ~ 99, Výchozí kód (běžný kód): 00

#### Poznámka:

Jak nastavit dálkový ovladač pro dálkový kód. 1. Na 5 sekund stiskněte tlačítko ovladače "Klíč" 2. Na dálkovém ovladači stiskněte tlačítko s číslem (XX) Například, pokud by chtěl uživatel nastavit dálkový ovladač k nastavení hodnoty kódu, na 5 sekund stiskněte tlačítko ID a potom stiskněte 02.

#### Ovládání HDBaseT

Projektor automaticky detekuje signál z dodaného vysílače HDBaseT. Pro aktivaci přímého režimu vyberte "HDBaseT".

#### PIP-PBP modul

- Version: Zobrazit verzi softwaru modulu PIP-PBP.
- Vynulovat (Reset): Restart modulu PIP-PBP.
- Aktualizace USB: Aktualizace softwarového modulu PIP-PBP.
- HDMI EQ: Nastavte PIP-PBP portu modulu HDMI na hodnotu EQ.

#### Skrýt informace

- Zap: Volbou "Zap." skryjete zprávy s informacemi.
- Vyp.: Volbou "Vyp." zobrazíte hlášení o "Info".

#### Nastavení lampy

Na obrazovce se zobrazí informace o projektoru – název modelu, SNID, zdroj, rozlišení, verze softwaru, poměr stran, hodiny SSI, IP adresu a stav sítě.

#### 3D

#### <u>3D</u>

Auto: Po zjištění identifikačního signálu HDMI 1.4a a 3D se formát 3D vybere automaticky.

- Pro aktivaci obrazu ve formátu 3D vyberte "Zap.".
- K automatické detekci signálu 3D vyberte "Auto".

#### Inverze 3D syn.

Pokud se vám zobrazí diskrétní nebo překrývající se snímek, zatímco máte nasazené brýle DLP 3D, můžete potřebovat provést "Invertovat" a dosáhnout tak nejlepší shody levého/pravého snímku a získat tak správný snímek.

#### Formát 3D

Tuto funkci použijte k výběru formátu 3D. Možnosti jsou: "Frame Packing", "Side-by-Side (Half)", "Top and Bottom", "Frame Sequential".

#### <u>1080p@24</u>

Tuto funkci použijte k výběru obnovovací rychlosti 96 nebo 144 Hz, při použití 3D brýlí, při rychlosti 1080p@24.

### Nastavení LAN

#### <u>Stav</u>

Zobrazí stav síťového připojení.

#### DHCP klient

Nakonfigurovat nastavení DHCP.

- Zap: Chcete-li, aby projektor získal IP adresu z vaší sítě automaticky, vyberte "Zap.".
- Vyp.: Pro manuální přiřazení IP, masky podsítě, brány a konfiguraci DNS vyberte "Vyp.".

#### <u>Adresa IP</u>

Zobrazí IP adresu.

Maska podsítě

Vyberte číslo masky podsítě.

#### <u>Brána</u>

Zobrazí výchozí bránu sítě připojené k projektoru.

DNS Zobrazí číslo DNS.

MAC adresa Zobrazí adresu MAC.

<u>Název skupiny</u>

Zobrazí název skupiny.

<u>Název projektoru</u> Zobrazí název projektoru.

<u>Umístění</u>

Zobrazí umístění projektoru.

#### Kontakt

Zobrazí informace o kontaktu.

### Problémy s projektorem

#### Projektor přestal reagovat na všechny ovládací prvky

- Pokud možno vypněte projektor, odpojte napájecí kabel, počkejte alespoň 60 sekund a potom napájení opět připojte.
- > Zkuste ovládat projektor dálkovým ovladačem a zkontrolujte, zda není aktivován "Zámek klávesnice".

#### Refunguje-li dálkové ovládání

- Zkontrolujte, zda je pracovní úhel dálkového ovládání v rozsahu ±30° vodorovně a svisle vůči jednomu přijímači IR na projektoru.
- Ujistěte se, že mezi dálkovým ovládáním a projektorem nejsou žádné překážky. Přemístěte se do vzdálenosti max. 12 m (±0°) od projektoru.
- Zkontrolujte správné vložení baterií.
- Pokud jsou baterie vybité, vyměňte je.
- Ujistěte se, že jste nastavili dálkové ovládání na správné nastavení kódu IR.

#### Přímé připojení počítače k projektoru

Máte-li problém se síťovým nastavením z počítače do projektoru, projděte si nastavení počítače níže nebo kontaktujte správce webu.

Krok 1: Vyhledejte adresu IP (192.168.0.100) ve funkci LAN projektoru.

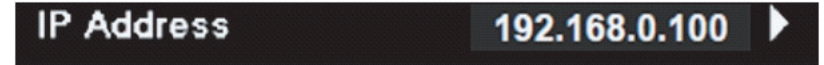

- Krok 2: Vyberte "Použít" a stiskněte tlačítko "Enter". Jakmile se nastavení uloží, ukončete OSD stisknutím tlačítka "Menu".
- Krok 3: Chcete-li otevřít Síťová připojení, klepněte na Start, klepněte na Ovládací panel, klepněte na Připojení k síti a Internetu a potom klepněte na Síťová připojení. Klepněte na připojení, které chcete konfigurovat, a potom v části Síťové úlohy 🛃 klepněte na Změnit nastavení tohoto připojení.
- Krok 4: Na kartě **Obecné** v části **Toto připojení používá následující položky** klepněte na Internetový protokol (TCP/IP), a potom klepněte na **"Vlastnosti"**.

| General      | Authentication    | Advanced             |             |
|--------------|-------------------|----------------------|-------------|
| Connec       | t using:          |                      |             |
| 1 ( <u>1</u> | IVIDIA nForce N   | etworking Controller | Configure   |
| This co      | nnection uses the | e following items:   |             |
|              | Client for Micros | soft Networks        |             |
|              | File and Printer  | Sharing for Microso  | ft Networks |
|              | Internet Protoco  | ol (TCP/IP)          |             |
|              |                   |                      |             |
|              | nstall            | Uninstall            | Properties  |

Krok 5: Klepněte na Použít následující adresu IP a zadejte následující údaje:

- 1) Adresa IP: 192.168.0.101
- 2) Maska podsítě: 255.255.255.0
- 3) Výchozí brána: 192.168.0.254

| General                                                                                          |                                                                                            |
|--------------------------------------------------------------------------------------------------|--------------------------------------------------------------------------------------------|
| You can get IP settings assig<br>this capability. Otherwise, you<br>the appropriate IP settings. | ned automatically if your network supports<br>I need to ask your network administrator for |
| 🔘 Obtain an IP address au                                                                        | atomatically                                                                               |
| lowing IP add                                                                                    | dress:                                                                                     |
| IP address:                                                                                      | 192.168.0.101                                                                              |
| Subnet mask:                                                                                     | 255 . 255 . 255 . 0                                                                        |
|                                                                                                  |                                                                                            |

Krok 6: Chcete-li otevřít Možnosti sítě Internet, klepněte na webový prohlížeč IE, klepněte na Možnosti sítě Internet, klepněte na kartu **Připojení** a klepněte na "**Nastavení sítě LAN...**".

|                                                                              | A <u>d</u> d     |
|------------------------------------------------------------------------------|------------------|
|                                                                              | Remove           |
| Choose Settings if you need to configure a proxy<br>server for a connection. | <u>S</u> ettings |
| Never dial a connection Dial whenever a network connection is not preserved. | t                |
| Always dial my default connection                                            |                  |

Krok 7: Všechny položky v okně **Nastavení sítě počítačových terminálů (LAN)** musí být odškrtnuté. Potom dvakrát klikněte na tlačítko "OK".

|                                              | settings                       |            |               |
|----------------------------------------------|--------------------------------|------------|---------------|
| Use automatic config                         | uration script                 |            |               |
| Address                                      |                                |            |               |
| Proxy server                                 |                                |            |               |
| Use a proxy server f<br>dial-up or VPN conne | or your LAN (These<br>ctions). | e settings | will not appl |
|                                              |                                |            |               |
| Address:                                     | Port:                          | 80         | Advanc        |

Krok 8: Otevřete prohlížeč IE, zadejte adresu IP 192.168.0.100 do URL a potom stiskněte klávesu "vstoupit".

### Ovládání projektoru prostřednictvím webového prohlížeče

1. Zapněte DHCP a nechte server DHCP automaticky přiřadit IP nebo manuálně zadejte požadované síťové informace.

| 🛃 Status      | Connect       |
|---------------|---------------|
| 🔁 онср        | Off           |
| 🖫 IP Address  | 172.16.1.42   |
| 🕞 Subnet Mask | 255.255.255.0 |
| 🕒 Gateway     | 172.16.1.254  |
| L DNS         | 172.16.1.1    |

- 2. Potom stisknutím **IK** tlačítka dokončete proces konfigurace.
- 3. Otevřete okno prohlížeče a zadejte IP adresu z obrazovky OSD LAN, potom se níže zobrazí webová stránka:

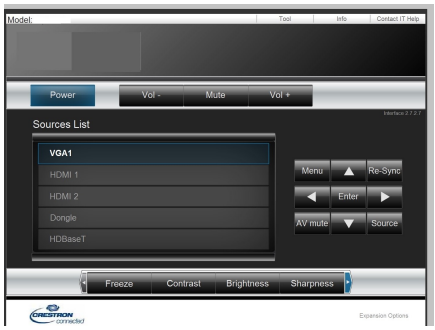

Poznámka: Při použití IP adresy projektoru nemůžete přiřadit své servisní centrum.

4. Na základě síťové webové stránky pro vkládání řetězců do záložky [nástroje], proveďte omezení vstupní délky, uvedené v seznamu dole (včetně "mezery" a interpunkčních znamének):

| Kategorie          | Položka           | Délka vstupu (znaky) |
|--------------------|-------------------|----------------------|
|                    | Adresa IP         | 15                   |
| Kontrola Crestron  | IP ID             | 2                    |
|                    | Port              | 5                    |
|                    | Název projektoru  | 10                   |
| Projektor          | Umístění          | 9                    |
|                    | Přiřazeno k       | 9                    |
|                    | DHCP (aktivováno) | (N/A)                |
|                    | Adresa IP         | 15                   |
| Síťová konfigurace | Maska Podsítě     | 15                   |
|                    | Výchozí brána     | 15                   |
|                    | Server DNS        | 15                   |
|                    | Aktivováno        | (N/A)                |
| Uživatelské heslo  | Nové heslo        | 15                   |
|                    | Potvrdit          | 15                   |
|                    | Aktivováno        | (N/A)                |
| Upravit heslo      | Nové heslo        | 15                   |
|                    | Potvrdit          | 15                   |

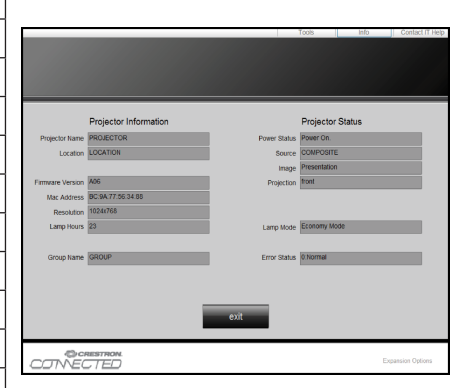

### Kontrolní nástroj Crestron RoomView

Crestron RoomView<sup>™</sup> zajišťuje centrální monitorovací stanici pro 250 a vice kontrolních systémů v jedné ethernetové síti (je možné i vice, počet závisí na kombinaci IP ID a IP adresy). Crestron RoomView monitoruje každý projektor, včetně on-line status, systémového napájení, životnosti zdroje světla, nastavení sítě a chyb hardwaru, plus jiných běžných atributů definovaných administrátorem.

Administrátor může přidávat, mazat nebo upravovat informace o pokoji, kontaktní údaje a události, které jsou automaticky přístupné všem uživatelům. (UI viz následující obrázek)

Poznámka: Funkční podpora Crestron RoomView závisí na modelech.

1. Hlavní obrazovka

| tor.rvd - Room¥ie | w Express |        |     |              |               |               |      |                       |           |
|-------------------|-----------|--------|-----|--------------|---------------|---------------|------|-----------------------|-----------|
| 見(Y) 親窗(YY) 説     | 明田        |        |     |              |               |               |      |                       |           |
| 🖾 🤁 🔒 🔜           | ° 🔁 🔁     |        |     |              |               |               |      |                       |           |
| Name              | Location  | Online | Log | System Power | Display Power | Display Usage | Help | Schedule              | Emergency |
| Projector         | Here      |        |     |              |               |               |      | <ul> <li>✓</li> </ul> |           |
|                   |           |        |     |              |               |               |      |                       |           |
|                   |           |        |     |              |               |               |      |                       |           |
|                   |           |        |     |              |               |               |      |                       |           |

#### 2. Střih

Na stránce "Upravit prostor" zadejte IP adresu (nebo hostitele), jak je znázorněno v menu displeje projektoru na obrazovce (OSD) a "02" pro IPID, "41794" pro vyhrazený ovládací port Crestron.

| Edit Room: New            |                             |
|---------------------------|-----------------------------|
| General Groups            |                             |
| Room Information          |                             |
| Name: Projector           | Phone:                      |
| Help Here                 | e-Control Link: Browse      |
| IP Address: 192.168.0.100 | Video Link:                 |
| IPID/IP Port: 02 - 41794  |                             |
|                           |                             |
| 🔲 DHCP Enabled            | SSL                         |
| External Gateway          | Usemame:                    |
| 0.0.0.0                   | Password:                   |
| Comment                   |                             |
|                           |                             |
|                           |                             |
|                           | Save Room Save As Help      |
|                           |                             |
|                           | <b>確定 取消</b> 套用( <u>A</u> ) |

O Crestron RoomView<sup>™</sup> Nastavení a způsob příkazu, přejděte na webovou stránku a získejte RoomView<sup>™</sup> Návod k použití a více informací:

http://www.crestron.com

3. Upravit atribut

| Edit Attribute: New                     |                               |
|-----------------------------------------|-------------------------------|
| General Alert   Groups   Rooms   Con    | tacts                         |
| Attribute Properties                    | Off On                        |
| Signal Name:                            | Graphic:                      |
| Device:                                 |                               |
| Signal Type: Digital 💌                  |                               |
| Join Number: 50 💌 Defa                  | ult Max. Value: 1             |
| Options<br>Apply attribute to all rooms | Display on main view          |
| Apply attribute to all contacts         | Show on context menu Advanced |
| 🔽 Record attribute changes to log       |                               |
|                                         |                               |

4. Upravit událost

| lit Event: Display Off                                            |                              |                                                                 |
|-------------------------------------------------------------------|------------------------------|-----------------------------------------------------------------|
| Jeneral Rooms                                                     |                              |                                                                 |
| Event Properties<br>Name: Display Off<br>Type: Digital<br>Join: 6 |                              | <ul> <li>✓ Enable this event</li> <li>✓ Repeat event</li> </ul> |
| Schedule                                                          |                              |                                                                 |
| Start Date: 2016/ 2/23 🚽                                          | 🔽 Weekdays                   | 🔲 Weekends                                                      |
| End Date: 2016/ 2/23                                              | 🔽 Monday                     | 🔲 Saturday                                                      |
|                                                                   | 🔽 Tuesday                    | 🔲 Sunday                                                        |
| Time: 上午 12:00:00 🕂                                               | 🔽 Wednesday                  |                                                                 |
|                                                                   |                              |                                                                 |
|                                                                   | <ul> <li>Thursday</li> </ul> |                                                                 |

## *Pro více informací navštivte http://www.crestron.com & www.crestron.com/getroomview.*

Síť podporuje Crestron (Room View), AMX (Device Discovery), PJLink and RS232.

### Instalace a čištění volitelného protiprachového filtru

Doporučujeme, abyste protiprachový filtr čistili každých 500 hodin provozu nebo častěji, pokud projektor používáte v prašném prostředí.

Když se zobrazí výstražná zpráva, postupujte při čištění vzduchového filtru následovně:

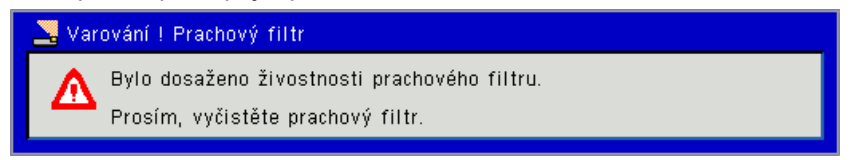

#### Poznámka:

V prašném prostředí musí být použit doplňující protiprachový filtr.

Je-li protiprachový filtr nainstalován, správná údržba zabrání přehřívání a selhání projektoru. Protiprachový filtr je volitelný.

Konkrétní rozhraní se vybírají podle typů.

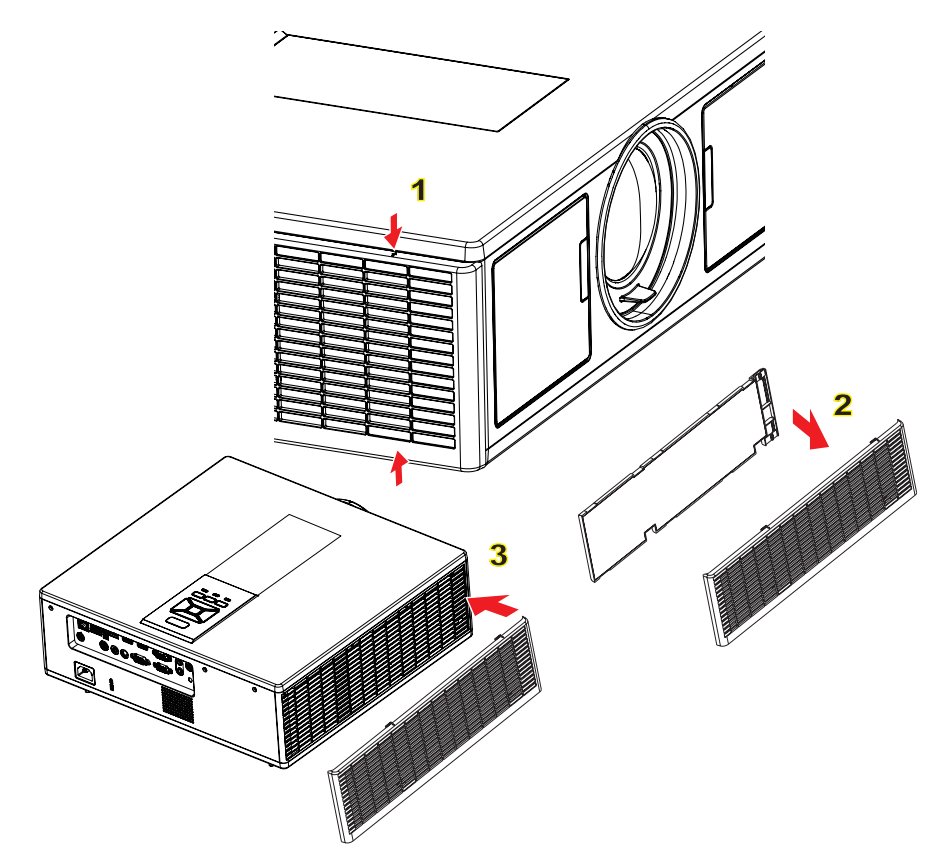

#### Postup čištění vzduchového filtru:

- 1. Vypněte napájení projektoru stisknutím tlačítka "O".
- 2. Odpojte napájecí šňůru.
- 3. Protiprachový filtr vysuňte, jak je znázorněno na obrázku. ①
- 4. Protiprachový filtr opatrně vyjměte. Filtr vyčistěte nebo vyměňte. 2

#### Pro vložení filtru zopakujte předchozí kroky v opačném pořadí.

5. Zapněte projektor a po výměně protiprachového filtru restartujte počítadlo použití.

## Kompatibilní režimy

|               |                           | A. VGA Analog        |                       |                    |                                                                                                    |  |  |
|---------------|---------------------------|----------------------|-----------------------|--------------------|----------------------------------------------------------------------------------------------------|--|--|
|               | (1) PC signál             |                      |                       |                    |                                                                                                    |  |  |
| Režimy        | Rozlišení                 | V. Frekvence<br>[Hz] | H. frekvence<br>[KHz] | Pixel CLK<br>[MHz] | Popis EDID                                                                                                    |  |  |
| VGA           | 640 x 480                 | 60                   | 31,5                  | 25,2               | Nastavený časovač 1                                                                                           |  |  |
|               | 640 x 480                 | 67                   | 35,0                  | 26,8               | Nastavený časovač 1                                                                                           |  |  |
|               | 640 x 480                 | 72                   | 37,9                  | 31,5               | Nastavený časovač 1                                                                                           |  |  |
|               | 640 x 480                 | 75                   | 37,5                  | 31,5               | Nastavený časovač 1                                                                                           |  |  |
|               | 640 x 480                 | 85                   | 43,3                  | 36,0               |                                                                                                    |  |  |
| IBM           | 720 x 400                 | 70                   | 31,5                  | 28,3               | Nastavený časovač 1                                                                                           |  |  |
| SVGA          | 800 x 600                 | 56                   | 35,1                  | 36,0               | Nastavený časovač 1                                                                                           |  |  |
|               | 800 x 600                 | 60                   | 37,9                  | 40,0               | Nastavený časovač 1                                                                                           |  |  |
|               | 800 x 600                 | 72                   | 48,1                  | 50,0               | Nastavený časovač 2                                                                                           |  |  |
|               | 800 x 600                 | 75                   | 46,9                  | 49,5               | Nastavený časovač 2                                                                                           |  |  |
|               | 800 x 600                 | 85                   | 53,7                  | 56,3               |                                                                                                    |  |  |
| Apple, Mac II | 832 x 624                 | 75                   | 49,1                  | 57,3               | Nastavený časovač 2                                                                                           |  |  |
|               |                           |                      |                       |                    | WXGA: Nastavený časovač 2                                                                                     |  |  |
| YGA           | 1024 x 768                | 60                   | 18.4                  | 65.0               | XGA: Nastavený časovač 2                                                                                      |  |  |
|               | 1024 X 700                | 00                   | 40,4                  | 00,0               | a (přirozené) podrobné načasování/<br>Blok deskriptoru 1                                                      |  |  |
|               | 1024 x 768                | 70                   | 56,5                  | 75.0               | Nastavený časovač 2                                                                                           |  |  |
|               | 1024 x 768                | 75                   | 60,0                  | 78,8               | Nastavený časovač 2                                                                                           |  |  |
|               | 1024 x 768                | 85                   | 68,7                  | 94,5               |                                                                                                    |  |  |
|               | 1024 x 768                | 120                  | 99.0                  | 137.8              | Standardní identifikace načasování                                                                            |  |  |
| Apple, Mac II | 1152 x 870                | 75                   | 68,7                  | 100,0              | Vyhrazené načasování výrobce                                                                                  |  |  |
| SXGA          | 1280 x 1024               | 60                   | 64,0                  | 108,0              |                                                                                                    |  |  |
|               | 1280 x 1024               | 72                   | 77,0                  | 133,0              |                                                                                                    |  |  |
|               | 1280 x 1024               | 75                   | 80,0                  | 135,0              | Nastavený časovač 2                                                                                           |  |  |
| QuadVGA       | 1280 x 960                | 60                   | 60,0                  | 101,3              | Standardní identifikace načasování                                                                            |  |  |
|               | 1280 x 960                | 75                   | 75,2                  | 130,0              |                                                                                                    |  |  |
| SXGA+         | 1400 x 1050               | 60                   | 65,3                  | 121,8              |                                                                                                    |  |  |
| UXGA          | 1600 x 1200               | 60                   | 75,0                  | 161,0              | Standardní identifikace načasování                                                                            |  |  |
| Full HD       | 1920 x 1080               | 60                   | 67,5                  | 148,5              |                                                                                                    |  |  |
| WUXGA         | 1920 x 1200               | 60                   | 74                    | 154                | Snížení Potlačení                                                                                             |  |  |
|               |                           | (2) Rozšířené n      | ačasování             | 1                  |                                                                                                    |  |  |
| WXGA          | 1280 x 720                | 60                   | 44,8                  | 74,2               | Standardní identifikace načasování                                                                            |  |  |
|               | 1280 x 800                | 60                   | 49,6                  | 83,5               | WXGA: (Přirozené) Podrobné načaso-<br>vání/Blok deskriptoru 1<br>XGA: Standardní identifikace načaso-<br>vání |  |  |
|               | 1366 x 768                | 60                   | 47,7                  | 84,8               |                                                                                                    |  |  |
|               | 1440 x 900                | 60                   | 59,9                  | 106,5              | Standardní identifikace načasování                                                                            |  |  |
| WSXGA+        | 1680 x 1050               | 60                   | 65,3                  | 146,3              | WXGA: Standardní identifikace nača-<br>sování<br>XGA: N/A                                                     |  |  |
|               | 1920 x 720                | 60                   | 44,35                 | 92,25              |                                                                                                    |  |  |
|               | 1                         | (3) Signál kom       | ponentu               | 1                  | 1                                                                                                    |  |  |
| 480i          | 720 x 480<br>(1440 x 480) | 59,94 (29,97)        | 15,7                  | 13,5               |                                                                                                    |  |  |

|               | 1                         | 1               | 1            | 1         | 1                                  |  |
|---------------|---------------------------|-----------------|--------------|-----------|------------------------------------|--|
| 576i          | 720 x 576<br>(1440 x 576) | 50 (25)         | 15,6         | 13,5      |                                    |  |
| 480p          | 720 x 480                 | 59,94           | 31,5         | 27,0      |                                    |  |
| 576p          | 720 x 576                 | 50              | 31,3         | 27,0      |                                    |  |
| 720p          | 1280 x 720                | 60              | 45,0         | 74,25     |                                    |  |
| 720p          | 1280 x 720                | 50              | 37,5         | 74,25     |                                    |  |
| 1080i         | 1920 x 1080               | 60 (30)         | 33,8         | 74,25     |                                    |  |
| 1080i         | 1920 x 1080               | 50 (25)         | 28,1         | 74,25     |                                    |  |
| 1080p         | 1920 x 1080               | 23,98/24        | 27,0         | 74,25     |                                    |  |
| 1080p         | 1920 x 1080               | 60              | 67,5         | 148,5     |                                    |  |
| 1080p         | 1920 x 1080               | 50              | 56,3         | 148,5     |                                    |  |
|               |                           |                 |              |           |                                    |  |
|               |                           |                 |              |           |                                    |  |
|               |                           | B. Digitální HD | МІ           |           |                                    |  |
|               | 1                         | (1) PC signál   |              | 1         | 1                                  |  |
| Režimv        | Rozlišení                 | V. Frekvence    | H. frekvence | Pixel CLK | Popis EDID                         |  |
|               |                           | [Hz]            | [KHz]        | [MHz]     |                                    |  |
| VGA           | 640 x 480                 | 60              | 31,5         | 25,2      | Nastavený časovač 1                |  |
|               | 640 x 480                 | 67              | 35,0         | 26,8      | Nastavený časovač 1                |  |
|               | 640 x 480                 | 72              | 37,9         | 31,5      | Nastavený časovač 1                |  |
|               | 640 x 480                 | 75              | 37,5         | 31,5      | Nastavený časovač 1                |  |
|               | 640 x 480                 | 85              | 43,3         | 36,0      |                                    |  |
| IBM           | 720 x 400                 | 70              | 31,5         | 28,3      | Nastavený časovač 1                |  |
| SVGA          | 800 x 600                 | 56              | 35,1         | 36,0      | Nastavený časovač 1                |  |
|               | 800 x 600                 | 60              | 37,9         | 40,0      | Nastavený časovač 1                |  |
|               | 800 x 600                 | 72              | 48,1         | 50,0      | Nastavený časovač 2                |  |
|               | 800 x 600                 | 75              | 46,9         | 49,5      | Nastavený časovač 2                |  |
|               | 800 x 600                 | 85              | 53,7         | 56,3      |                                    |  |
| Apple, Mac II | 832 x 624                 | 75              | 49,1         | 57,3      | Nastavený časovač 2                |  |
|               |                           |                 |              |           | WXGA: Nastavený časovač 2          |  |
| XGA           | 1024 x 768                | 60              | 48,4         | 65,0      | XGA: Nastavený časovač 2           |  |
|               |                           |                 |              |           | a (přirozené) podrobné načasování/ |  |
|               | 1024 × 769                | 70              | EG E         | 75.0      |                                    |  |
|               | 1024 x 769                | 70              | 50,5         | 75,0      |                                    |  |
|               | 1024 x 700                | 75              | 60,0         | 70,0      |                                    |  |
|               | 1024 x 768                | 120             | 00,7         | 127.9     | Standardní identifikace počesování |  |
|               | 1152 x 870                | 75              | 99,0<br>68.7 | 100.0     |                                    |  |
|               | 1280 x 1024               | 60              | 64.0         | 100,0     |                                    |  |
| 370A          | 1280 x 1024               | 72              | 77.0         | 100,0     |                                    |  |
|               | 1280 x 1024               | 72              | 80.0         | 135,0     | Nastavoný časovač 2                |  |
| QuadVGA       | 1280 × 060                | 60              | 60,0         | 101.3     | Standardní identifikace počasování |  |
| QuauvGA       | 1280 x 960                | 75              | 75.2         | 101,3     |                                    |  |
| SYCA+         | 1400 x 1050               | 75              | 65.2         | 10,0      |                                    |  |
|               | 1600 v 1200               | 60              | 75.0         | 161.0     | Standardní idontifikaco počesovéní |  |
|               | 1000 X 1200               | 60              | 73,0<br>67 E | 101,0     |                                    |  |
|               | 1020 x 1000               | 60              | 74           | 140,0     | Spížaní Potlačaní                  |  |
| VUAGA         | 1920 X 1200               |                 |              | 154       |                                    |  |
|               | (2) Rozsirene nacasovani  |                 |              |           |                                    |  |

| WXGA           | 1280 x 720                | 60                                        | 44,8                                       | 74,2                               | Standardní identifikace načasování                                                                       |
|----------------|---------------------------|-------------------------------------------|--------------------------------------------|------------------------------------|----------------------------------------------------------------------------------------------------|
|                | 1280 x 800                | 60                                        | 49,6                                       | 83,5                               | WXGA: (Přirozené) Podrobné načaso-<br>vání/Blok deskriptoru 1<br>XGA: Standardní identifikace načasování |
|                | 1366 x 768                | 60                                        | 47,7                                       | 84,8                               |                                                                                                    |
|                | 1440 x 900                | 60                                        | 59,9                                       | 106,5                              | Standardní identifikace načasování                                                                       |
| WSXGA+         | 1680 x 1050               | 60                                        | 65,3                                       | 146,3                              | WXGA: Standardní identifikace nača-<br>sování<br>XGA: N/A                                                |
|                | 1920 x 720                | 60                                        | 44,35                                      | 92,25                              |                                                                                                    |
|                |                           | (3) HDMI - Vide                           | o signál                                   |                                    |                                                                                                    |
| 640 x 480p     | 640 x 480                 | 59,94/60                                  | 31,5                                       | 25,2                               | Krátký video deskriptor CEA EDID<br>načasování                                                           |
| 480i           | 720 x 480<br>(1440 x 480) | 59,94 (29,97)                             | 15,7                                       | 13,5                               | Krátký video deskriptor CEA EDID načasování                                                              |
| 576i           | 720 x 576<br>(1440 x 576) | 50 (25)                                   | 15,6                                       | 13,5                               | Krátký video deskriptor CEA EDID načasování                                                              |
| 480p           | 720 x 480                 | 59,94                                     | 31,5                                       | 27,0                               | Krátký video deskriptor CEA EDID načasování                                                              |
| 576p           | 720 x 576                 | 50                                        | 31,3                                       | 27,0                               | Krátký video deskriptor CEA EDID načasování                                                              |
| 720p           | 1280 x 720                | 60                                        | 45,0                                       | 74,25                              | (Přirozený) Krátký video deskriptor načasování CEA EDID                                                  |
| 720p           | 1280 x 720                | 50                                        | 37,5                                       | 74,25                              | (Přirozený) Krátký video deskriptor načasování CEA EDID                                                  |
| 1080i          | 1920 x 1080               | 60 (30)                                   | 33,8                                       | 74,25                              | Krátký video deskriptor CEA EDID načasování                                                              |
| 1080i          | 1920 x 1080               | 50 (25)                                   | 28,1                                       | 74,25                              | Krátký video deskriptor CEA EDID načasování                                                              |
| 1080p          | 1920 x 1080               | 23,98/24                                  | 27,0                                       | 74,25                              | Krátký video deskriptor CEA EDID načasování                                                              |
| 1080p          | 1920 x 1080               | 60                                        | 67,5                                       | 148,5                              | Krátký video deskriptor CEA EDID načasování                                                              |
| 1080p          | 1920 x 1080               | 50                                        | 56,3                                       | 148,5                              | Krátký video deskriptor CEA EDID načasování                                                              |
|                |                           | (4) HDMI 1.4a p                           | ovinné 3D načas                            | sování – vide                      | o signál                                                                                                 |
|                | 720p                      | 50                                        | 75                                         | 148,5                              | Krátký video deskriptor CEA EDID<br>načasování                                                           |
| Frame Packing  | 720p                      | 59,94/60                                  | 90                                         | 148,5                              | Krátký video deskriptor CEA EDID<br>načasování                                                           |
|                | 1080p                     | 23,98/24                                  | 54                                         | 148,5                              | Krátký video deskriptor CEA EDID načasování                                                              |
|                | 720p                      | 50                                        | 37,5                                       | 74,25                              | Krátký video deskriptor CEA EDID načasování                                                              |
| Top-and-Bottom | 720p                      | 59,94/60                                  | 45,0                                       | 74,25                              | Krátký video deskriptor CEA EDID načasování                                                              |
|                | 1080p                     | 23,98/24                                  | 27,0                                       | 74,25                              | Krátký video deskriptor CEA EDID načasování                                                              |
|                |                           | <b>(5) Rozsah frek</b><br>Analogový: fh = | <b>vence signálu n</b><br>15 kHz ~ 100 kHz | <b>a vstupu</b><br>z, fv = 24 Hz ~ | - 120 Hz, Max. pixel: 162,5 MHz                                                                          |
|                |                           | Digitální (HDMI)                          | : fh = 15 kHz ~ 10                         | 00 kHz, fv = 24                    | 4 Hz ~ 120 Hz, Max. pixel: 200 MHz                                                                       |

### Stropní instalace

- 1. Aby se zabránilo poškození projektoru, použijte stropní držák Optoma.
- 2. Pokud chcete použít jinou soupravu pro montáž projektoru, ujistěte se, že použité šrouby splňují následující parametry:
  - Typ šroubu: M4\*4
  - Minimální délka šroubu: 14 mm

Poznámka: Uvědomte si, že škody vzniklé nesprávnou montáží ruší platnost záruky.

#### Varování:

- 1. Pokud zakoupíte stropní držák jiného výrobce, použijte šrouby správné velikosti. Velikost šroubu se bude lišit v závislosti na tloušťce montážní desky.
- 2. Mezi stropem a spodní stranou projektoru musí být zachována mezera alespoň 10 cm.
- 3. Neumísťujte projektor v blízkosti zdroje tepla.

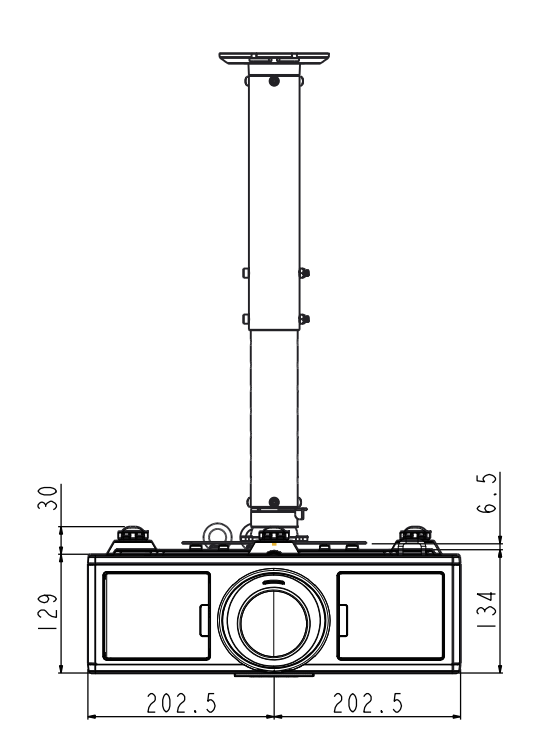

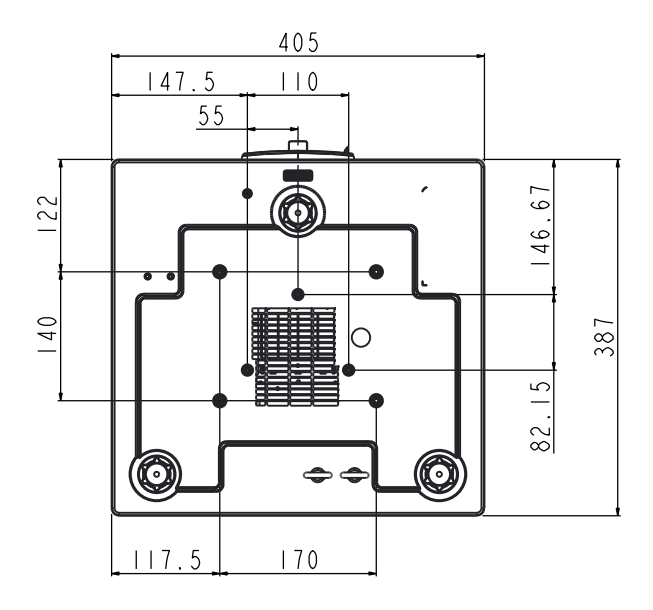

### Globální zastoupení OPTOMA

V případě potřeby servisních služeb nebo konzultace se obraťte na místní zastoupení firmy.

#### USA

3178 Laurelview Ct. Fremont, CA 94538, USA www.optomausa.com

#### Kanada

3178 Laurelview Ct. Fremont, CA 94538, USA www.optomausa.com

#### Latinská Amerika

3178 Laurelview Ct. Fremont, CA 94538, USA www.optomausa.com

#### Evropa

Unit 1, Network 41, Bourne End Mills Hemel Hempstead, Herts, HP1 2UJ, United Kingdom (1 +44 (0) 1923 691 800 www.optoma.eu (1 +44 (0) 1923 691 888 Servisní tel.: +44 (0)1923 691865 (1 extreme structure) extreme structure) extreme structure (1 extreme structure) extreme structure (1

#### Benelux BV

Randstad 22-123 1316 BW Almere The Netherlands www.optoma.nl

#### Franci

Bâtiment E 81-83 avenue Edouard Vaillant 92100 Boulogne Billancourt, France

#### Španělsko

C/ José Hierro,36 Of. 1C 28522 Rivas VaciaMadrid, Spain

#### Německo

Wiesenstrasse 21 W D40549 Düsseldorf, Germany 888-289-6786
 510-897-8601
 services@optoma.com

\$888-289-6786
 \$10-897-8601
 services@optoma.com

888-289-6786
 510-897-8601
 services@optoma.com

(0) 36 820 0252

+31 (0) 36 548 9052

#### Skandinávie Lerpeveien 25

3040 Drammen Norway

PO.BOX 9515 3038 Drammen Norway

#### Korea

WOOMI TECH.CO.,LTD. 4F,Minu Bldg.33-14, Kangnam-Ku, (1+82+2+34430004 seoul,135-815, KOREA [3+82+2+34430005]

Japonsko

東京都足立区綾瀬3-25-18 株式会社オーエス コンタクトセンター:0120-380-495

#### Tchaj-wan

12F., No. 213,Sec. 3, Beixin Rd., Xindian Dist., New Taipei City 231, Taiwan, R.O.C. www.optoma.com.tw

#### Hongkong

Unit A, 27/F Dragon Centre, 79 Wing Hong Street, Cheung Sha Wan, Kowloon, Hong Kong

#### Čína

5F, No. 1205, Kaixuan Rd., Changning District Shanghai, 200052, China +47 32 98 89 90
+47 32 98 89 99
info@optoma.no

info@os-worldwide.com www.os-worldwide.com

 ▲ +886-2-8911-8600
 ➡ +886-2-8911-6550
 ➡ services@optoma.com.tw asia.optoma.com

**≤** +852-2396-8968
 **i** +852-2370-1222

 www.optoma.com.hk

**≤** +86-21-62947376
 **i** +86-21-62947375
 www.optoma.com.cn

**(** +34 91 499 06 06

**=**+34 91 670 08 32

**(** +33 1 41 46 12 20

**=** +33 1 41 46 94 35

savoptoma@optoma.fr

▲ +49 (0) 211 506 6670
 ▲ +49 (0) 211 506 66799
 ▲ info@optoma.de

### www.optoma.com